Using Flip Cameras\* in the Classroom

\*Creatively!

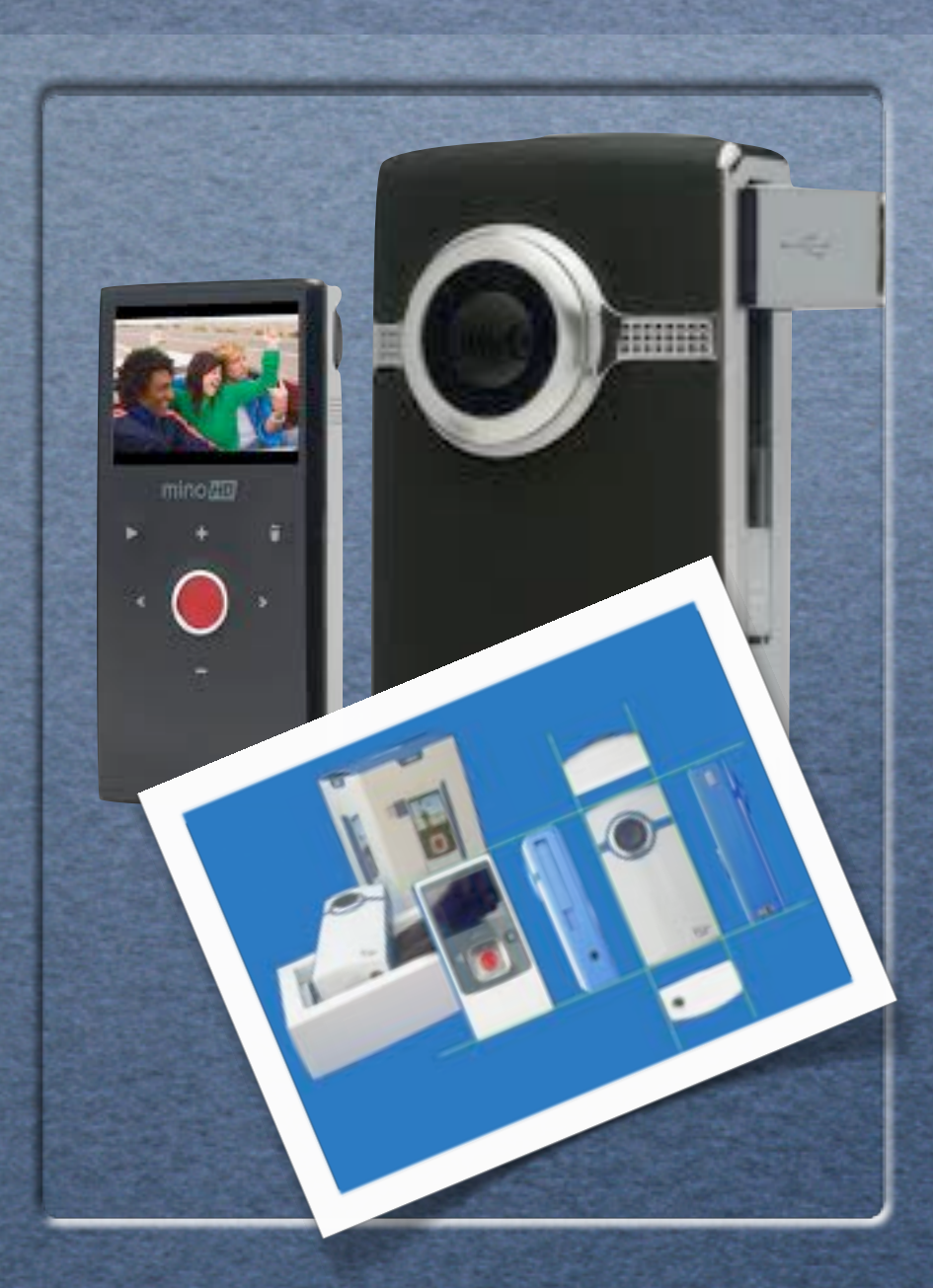

- Easy to use. Power button on the side.
- Push red button to record...
- Push red button again to stop recording.
- Press up to zoom ín, down to zoom out.
- Press play to review, trash can to delete.

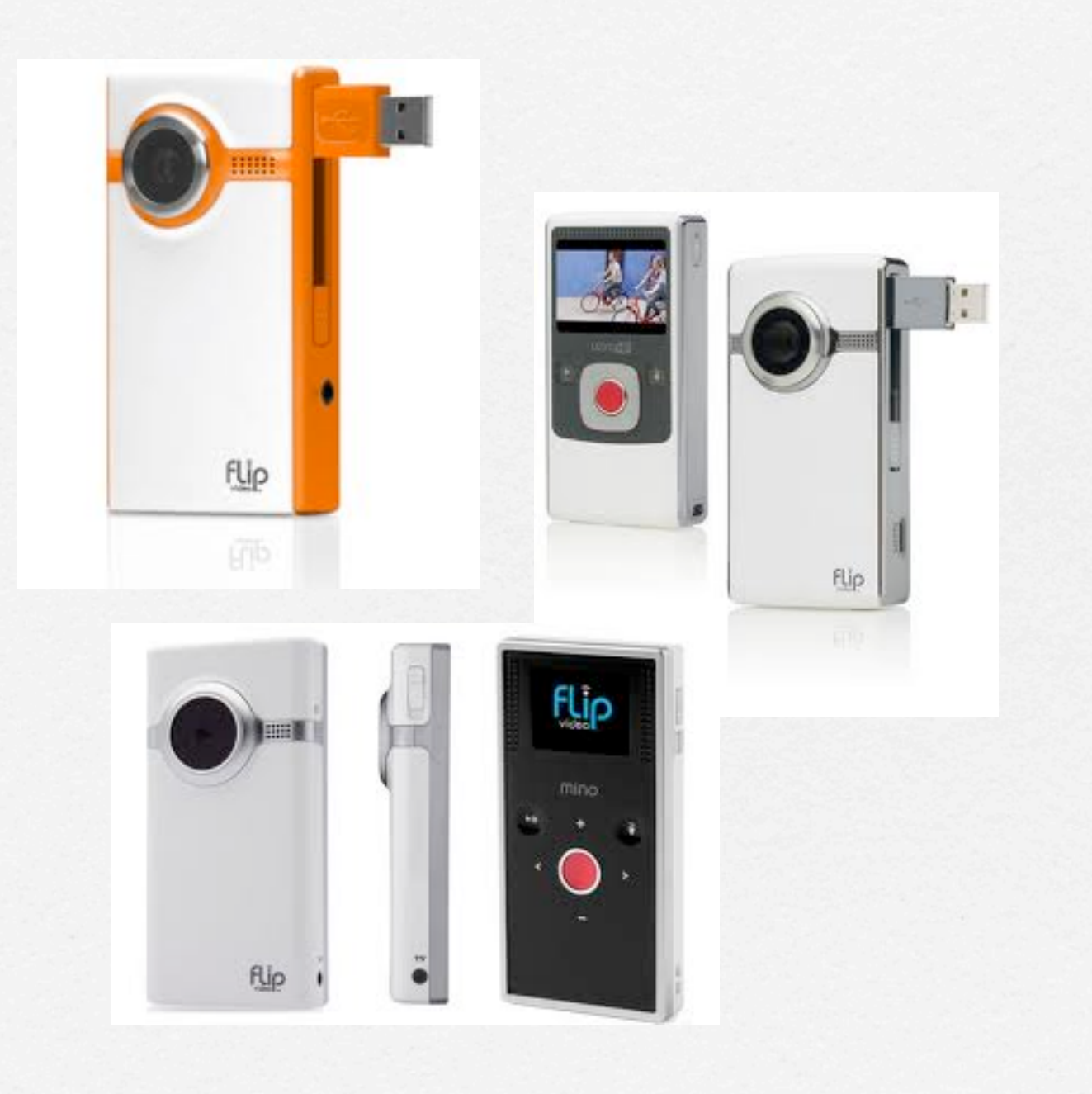

- Easy to use. Power button on the side.
- Push red button to record...
- Push red button again to stop recording.
- Press up to zoom ín, down to zoom out.
- Press play to review, trash can to delete.

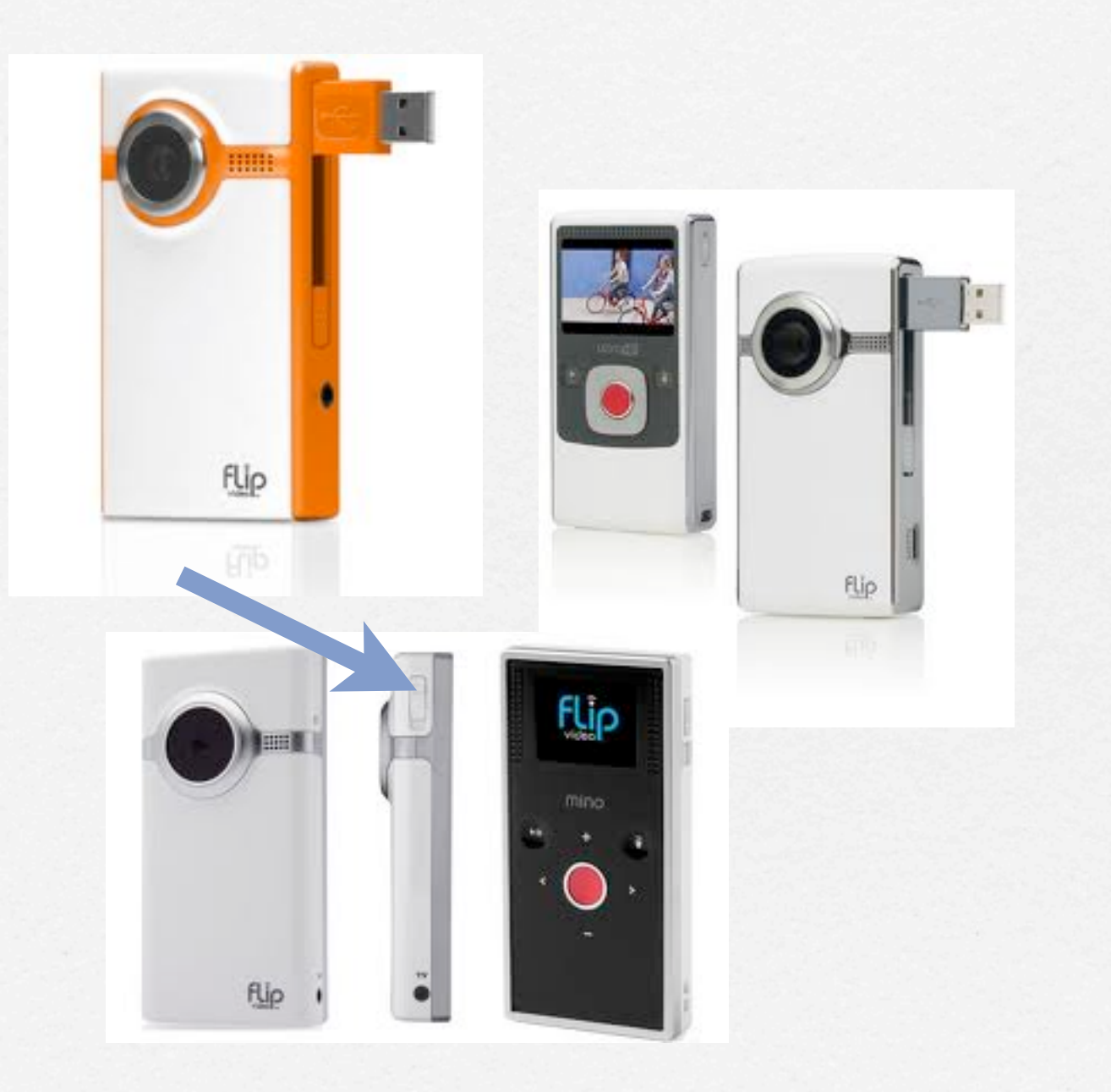

- Easy to use. Power button on the side.
- Push red button to record...
- Push red button again to stop recording.
- Press up to zoom ín, down to zoom out.
- Press play to review, trash can to delete.

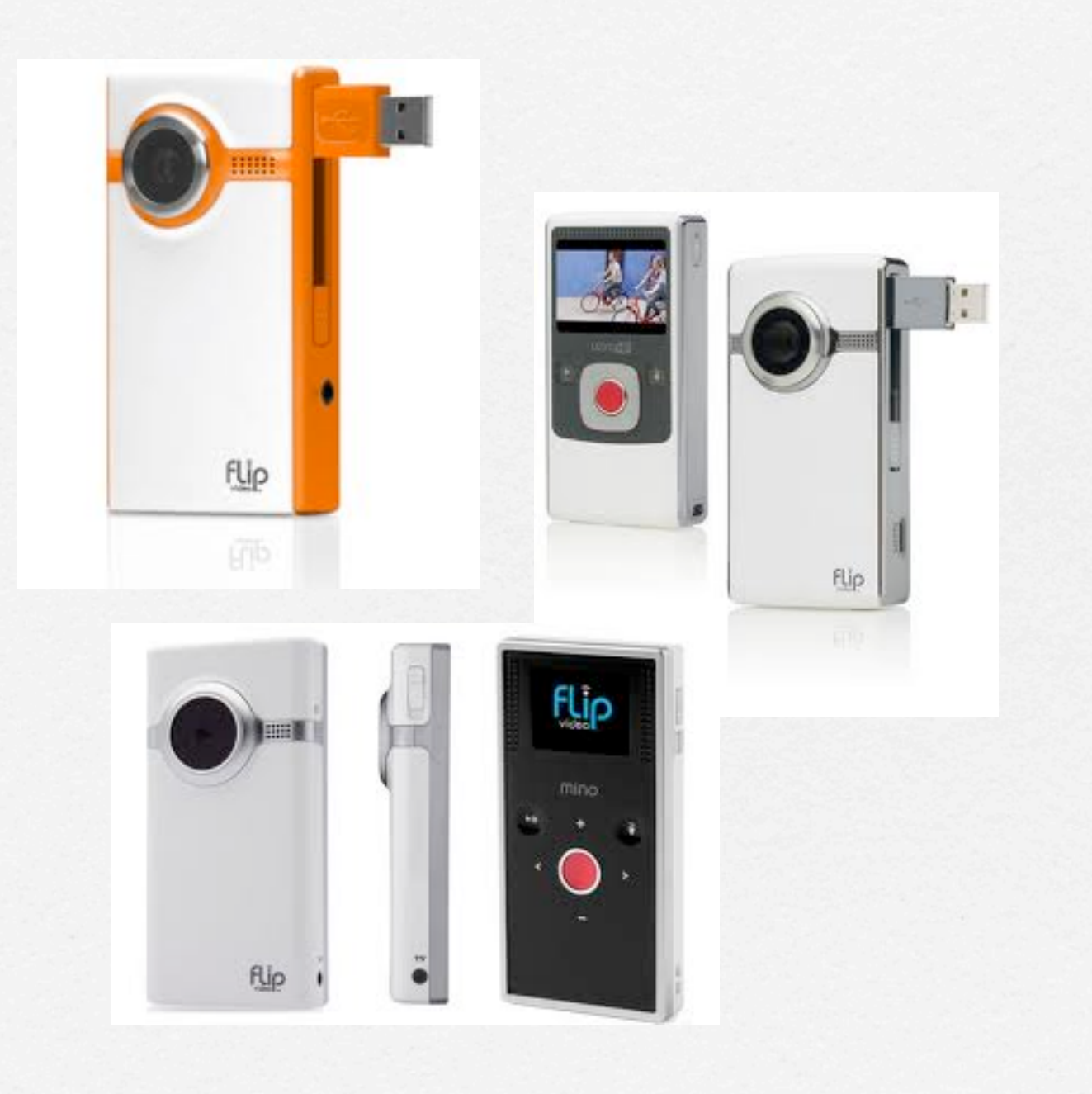

- Easy to use. Power button on the side.
- Push red button to record...
- Push red button again to stop recording.
- Press up to zoom ín, down to zoom out.
- Press play to review, trash can to delete.

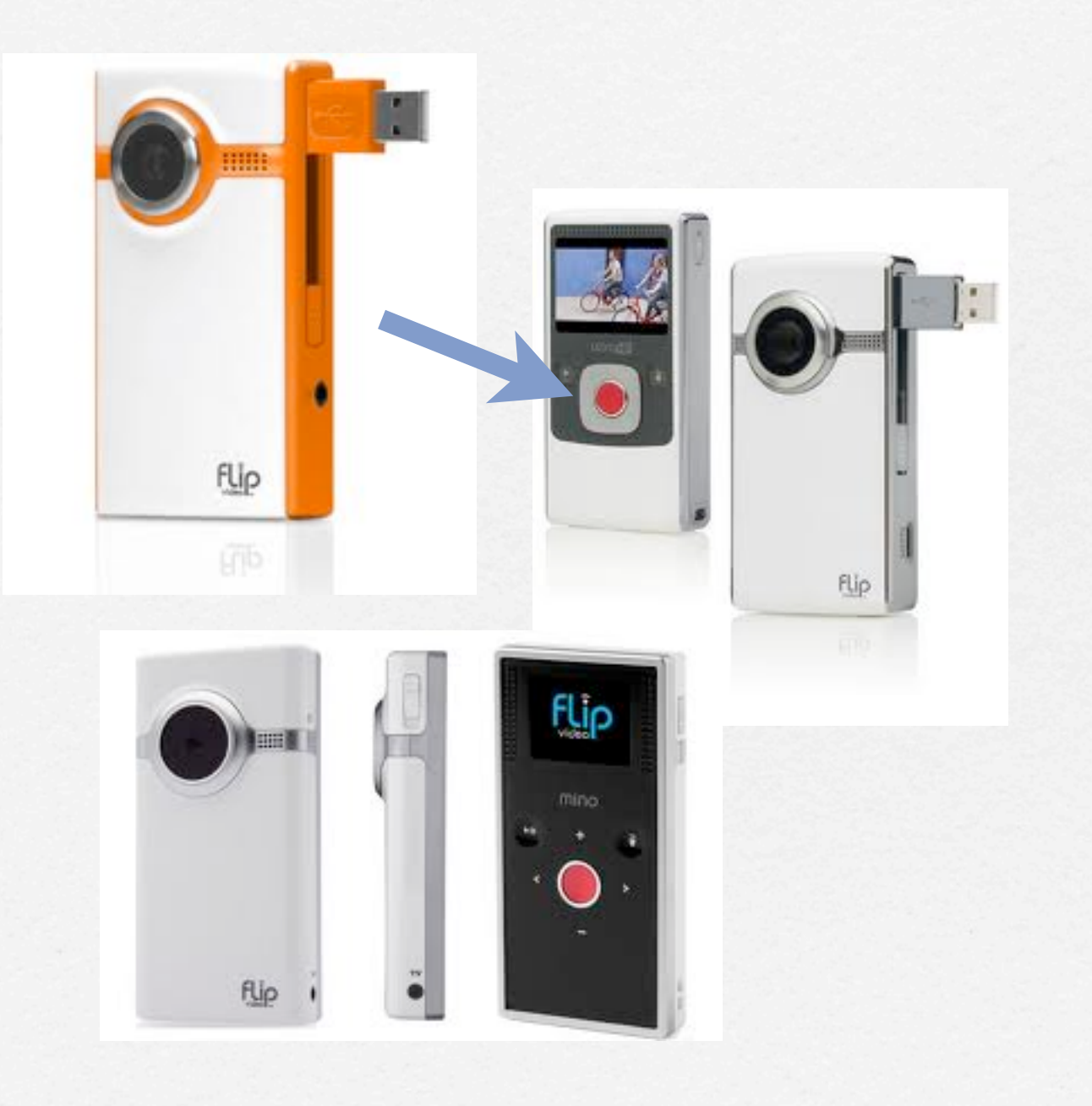

- Easy to use. Power button on the side.
- Push red button to record...
- Push red button again to stop recording.
- Press up to zoom ín, down to zoom out.
- Press play to review, trash can to delete.

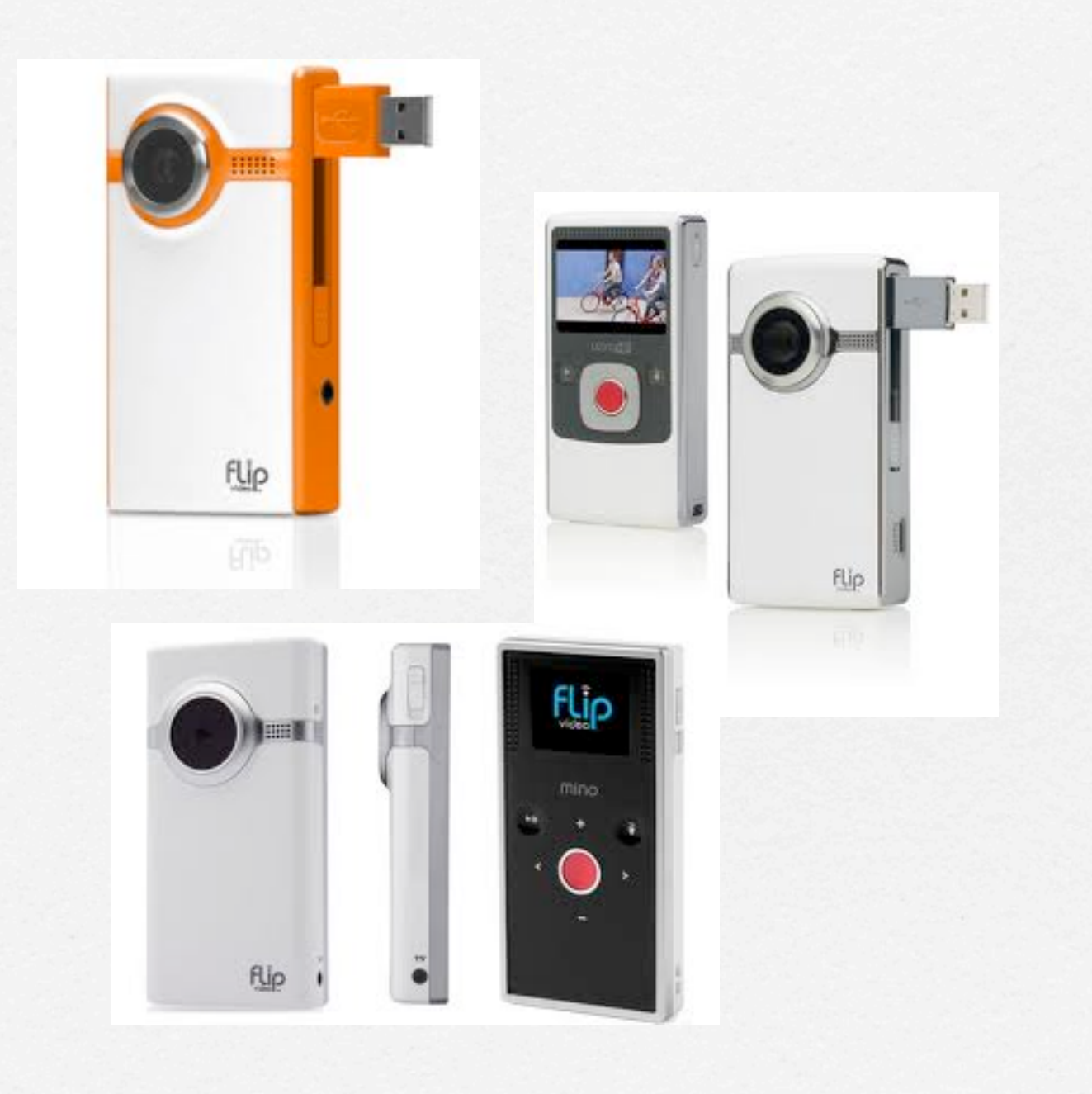

- Easy to use. Power button on the side.
- Push red button to record...
- Push red button again to stop recording.
- Press up to zoom ín, down to zoom out.
- Press play to review, trash can to delete.

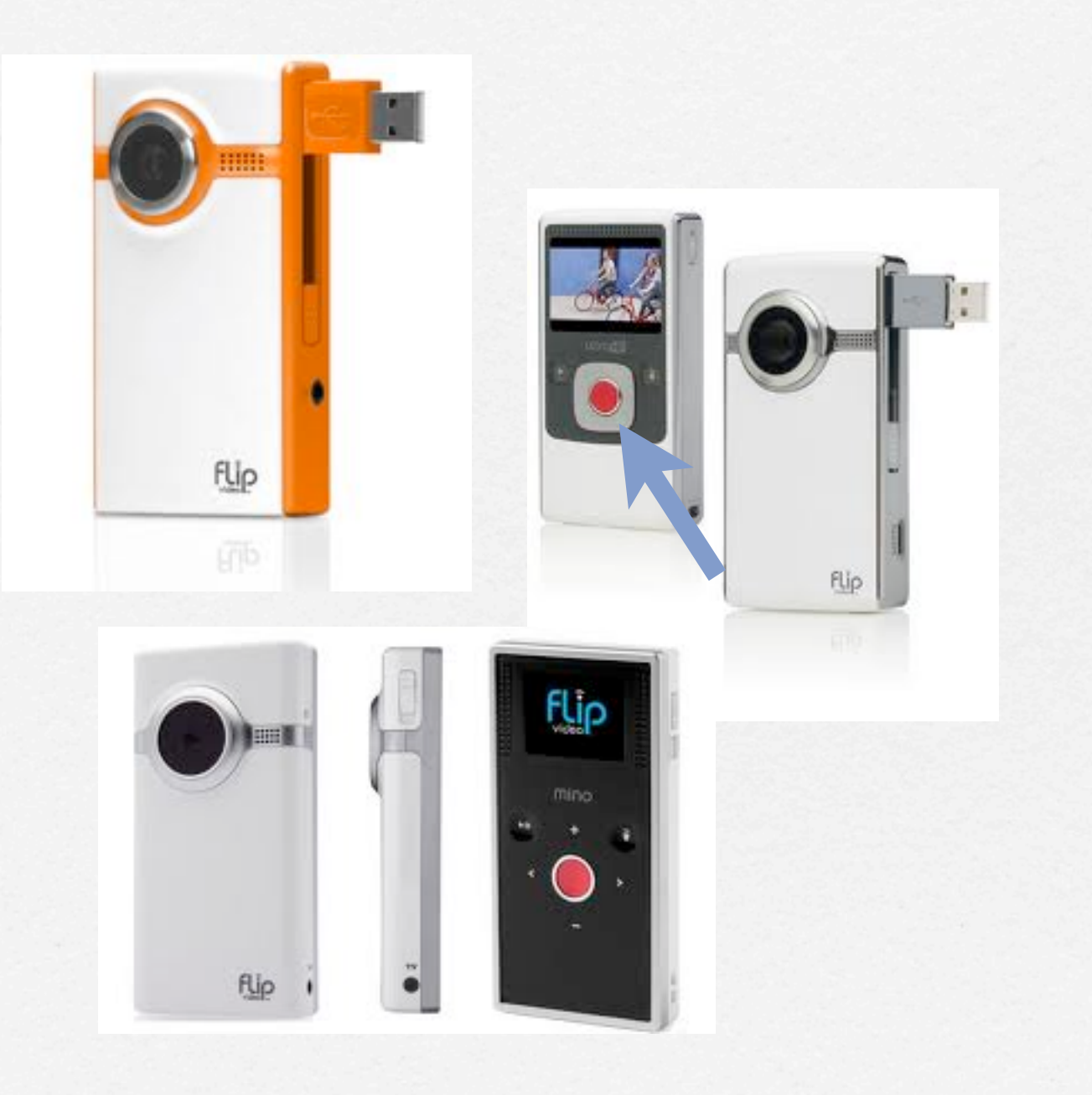

- Easy to use. Power button on the side.
- Push red button to record...
- Push red button again to stop recording.
- Press up to zoom ín, down to zoom out.
- Press play to review, trash can to delete.

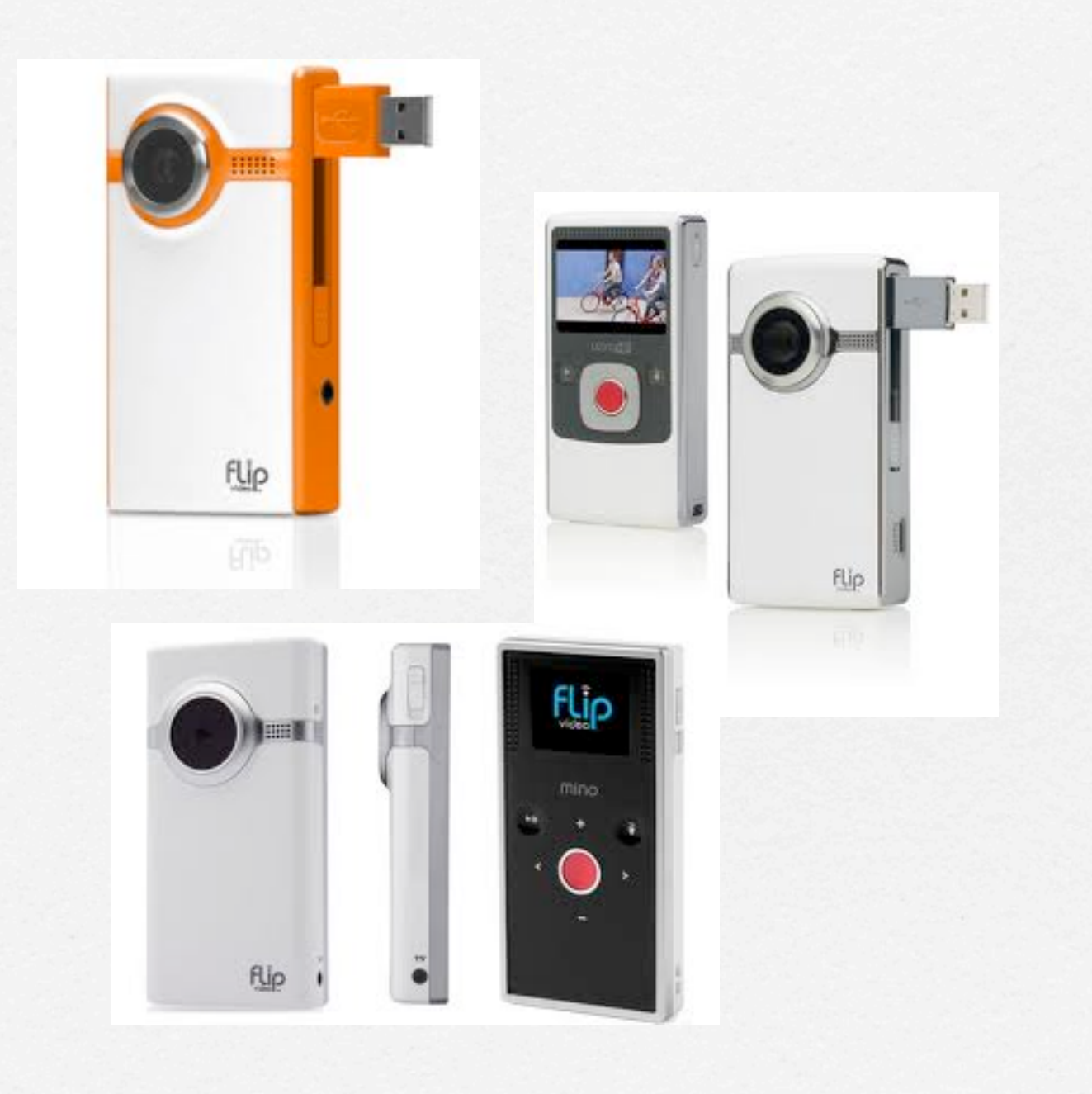

- Easy to use. Power button on the side.
- Push red button to record...
- Push red button again to stop recording.
- Press up to zoom ín, down to zoom out.
- Press play to review, trash can to delete.

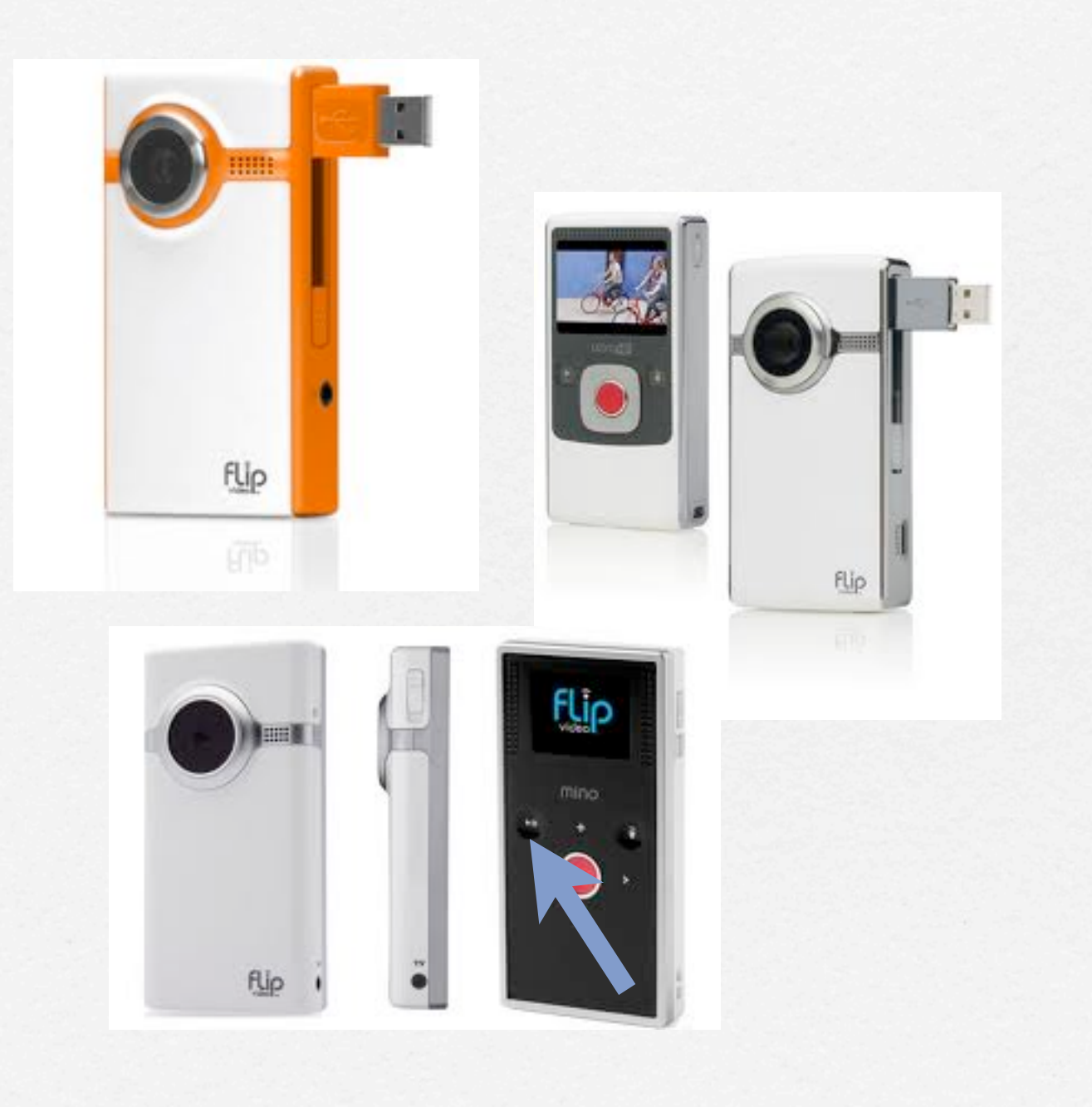

- Easy to use. Power button on the side.
- Push red button to record...
- Push red button again to stop recording.
- Press up to zoom ín, down to zoom out.
- Press play to review, trash can to delete.

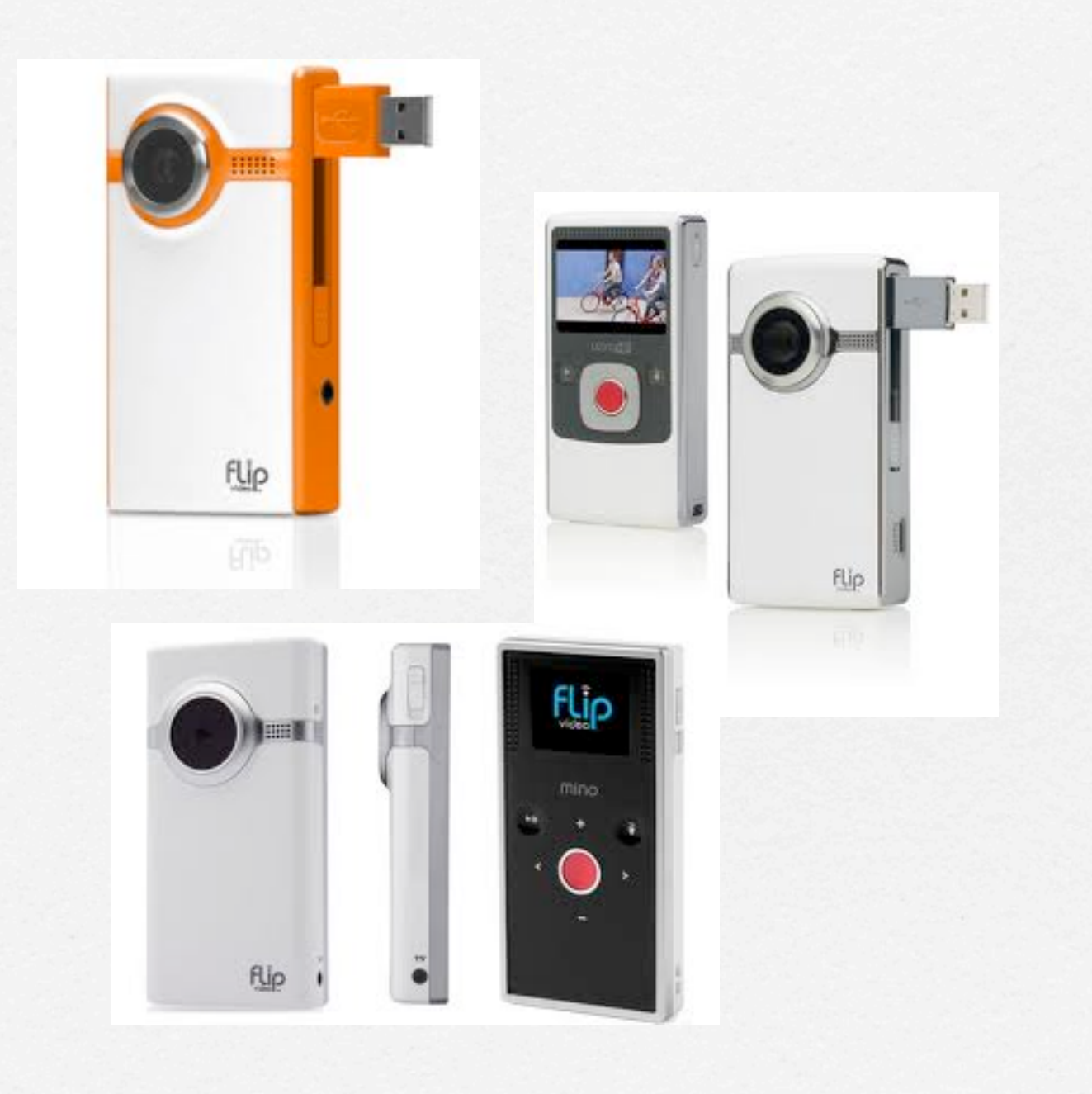

- Easy to use. Power button on the side.
- Push red button to record...
- Push red button again to stop recording.
- Press up to zoom ín, down to zoom out.
- Press play to review, trash can to delete.

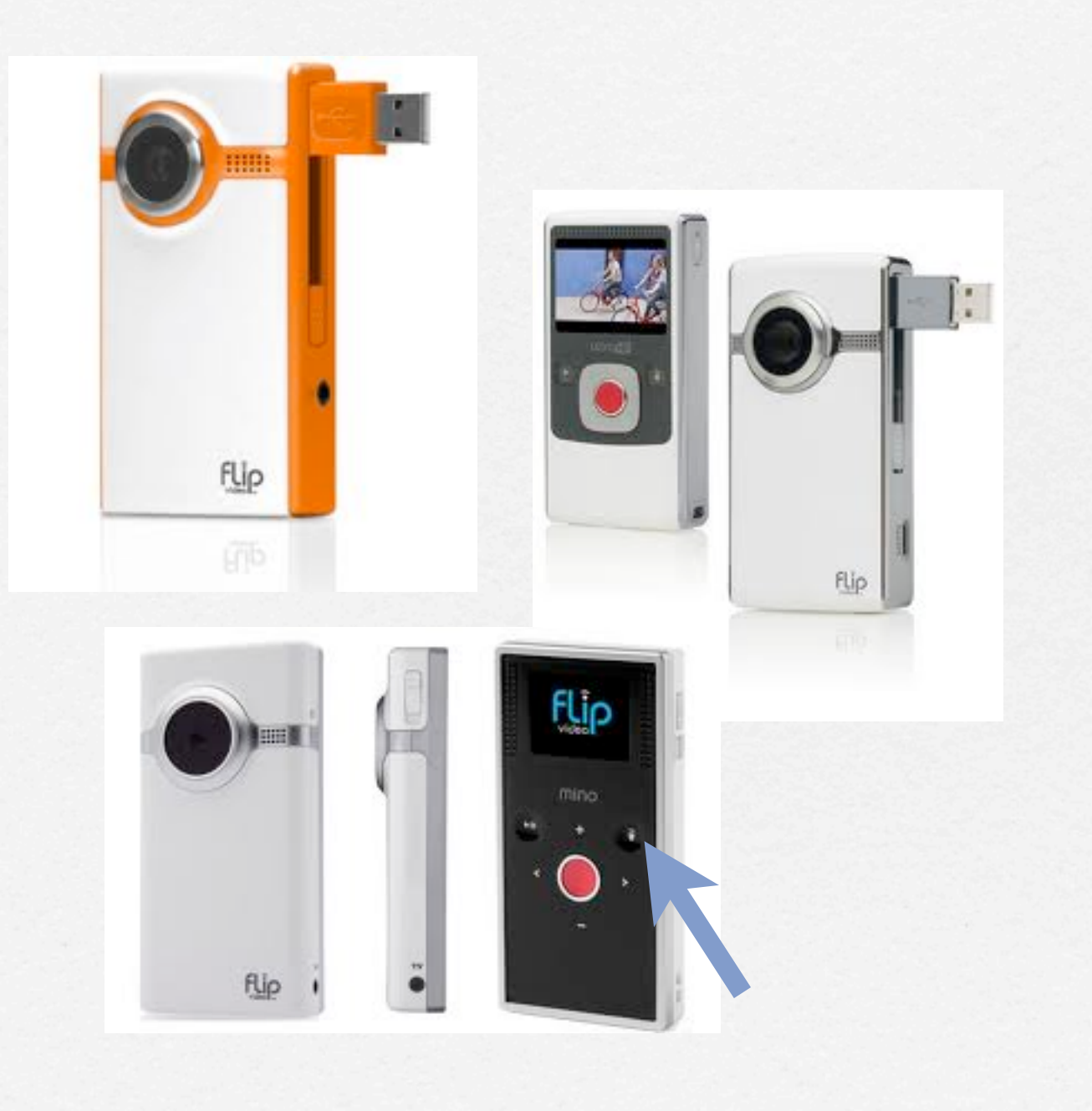

- Easy to use. Power button on the side.
- Push red button to record...
- Push red button again to stop recording.
- Press up to zoom ín, down to zoom out.
- Press play to review, trash can to delete.

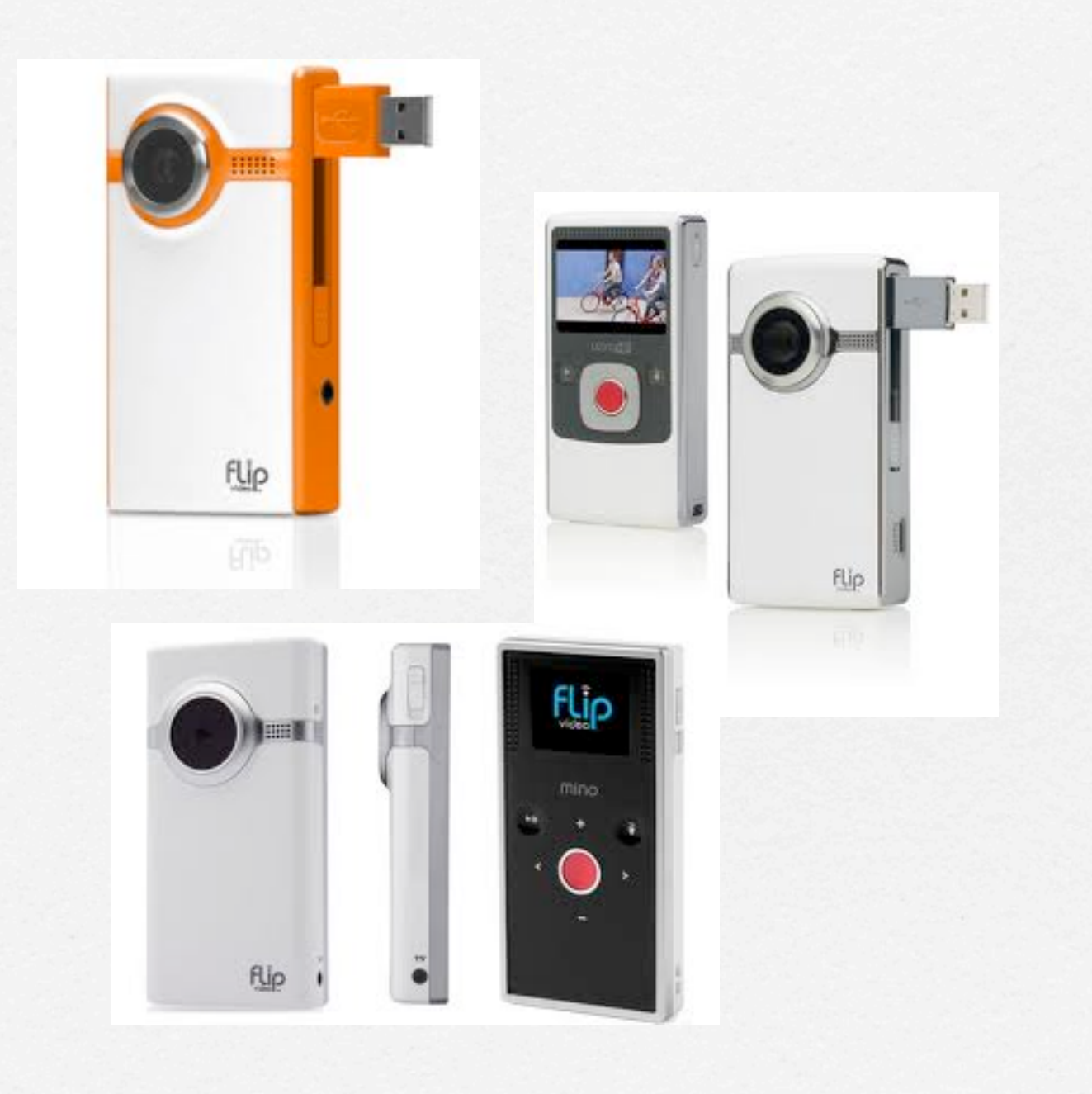

## Fun for Everyone\*

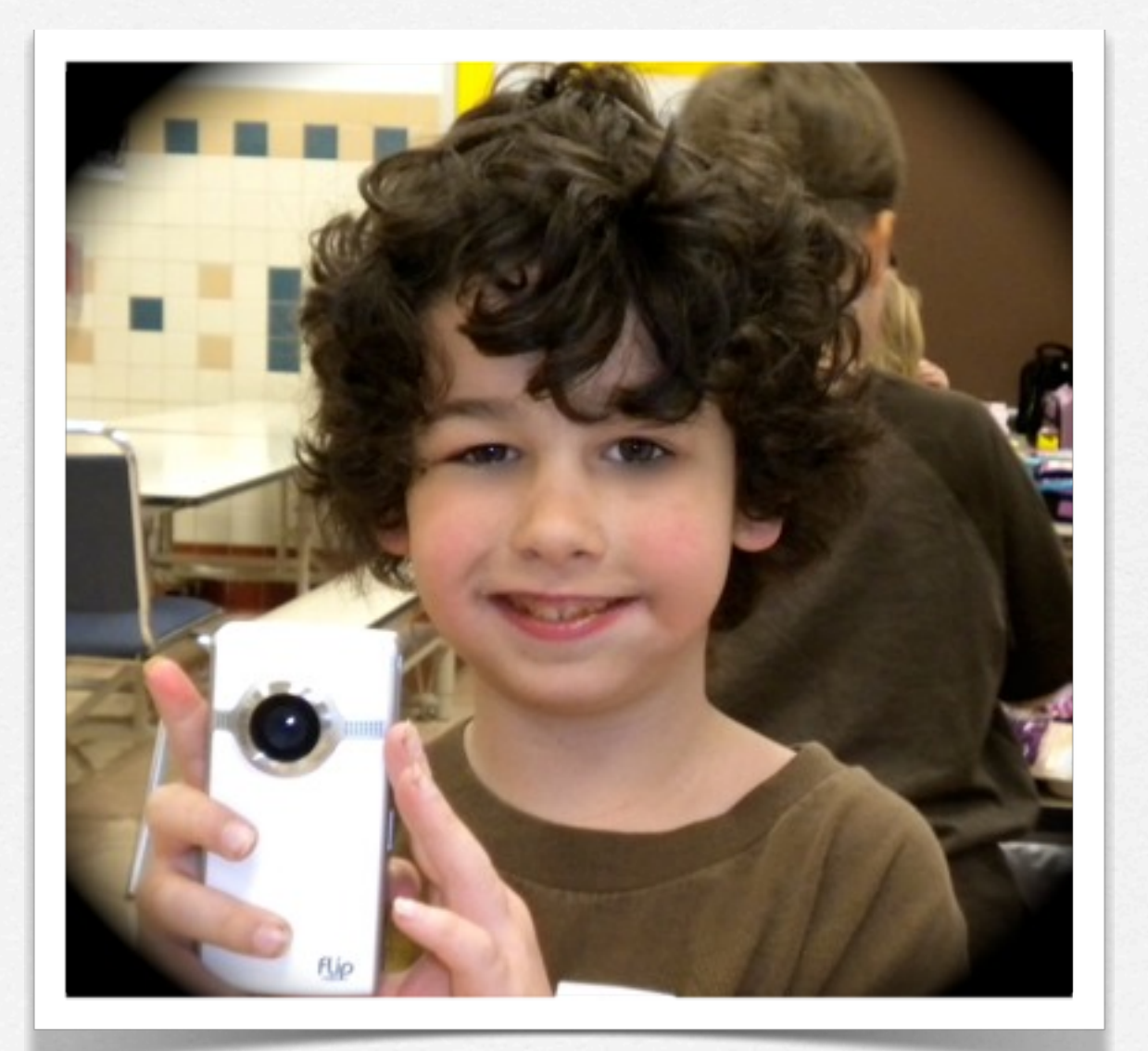

\*Even the little ones!

# But, how do I get the movie onto my computer?

- Press down on the slider to release the USB port.
- O USB port will pop out.
- Insert USB into the computer.
- It will automatically launch iPhoto.
- □ Click Import in iPhoto to import the movie.

# But, how do I get the movie onto my computer?

- Press down on the slider to release the USB port.
- O USB port will pop out.
- Insert USB into the computer.
- It will automatically launch iPhoto.
- □ Click Import in iPhoto to import the movie.

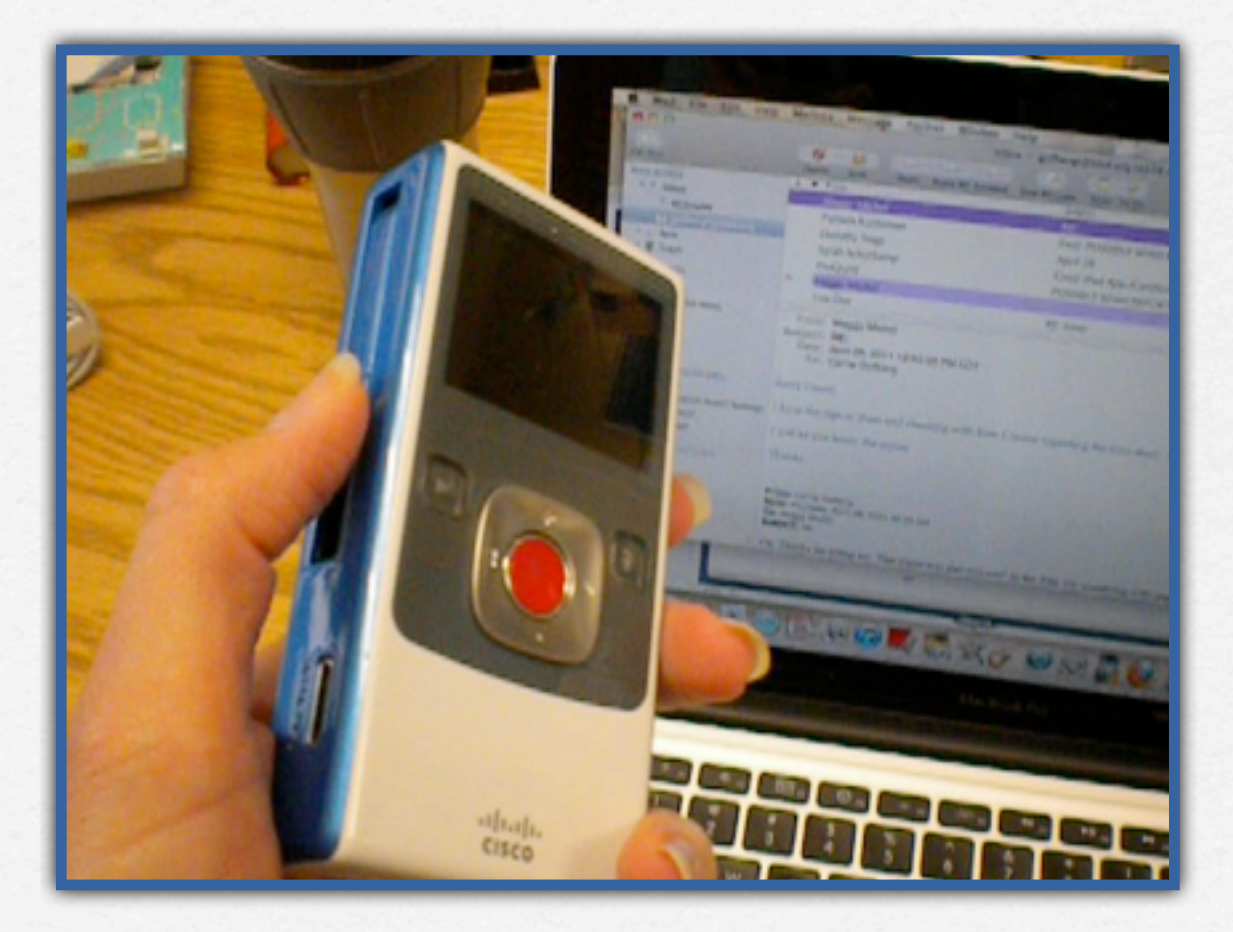

# iPhoto and iMovie

# iPhoto and iMovie

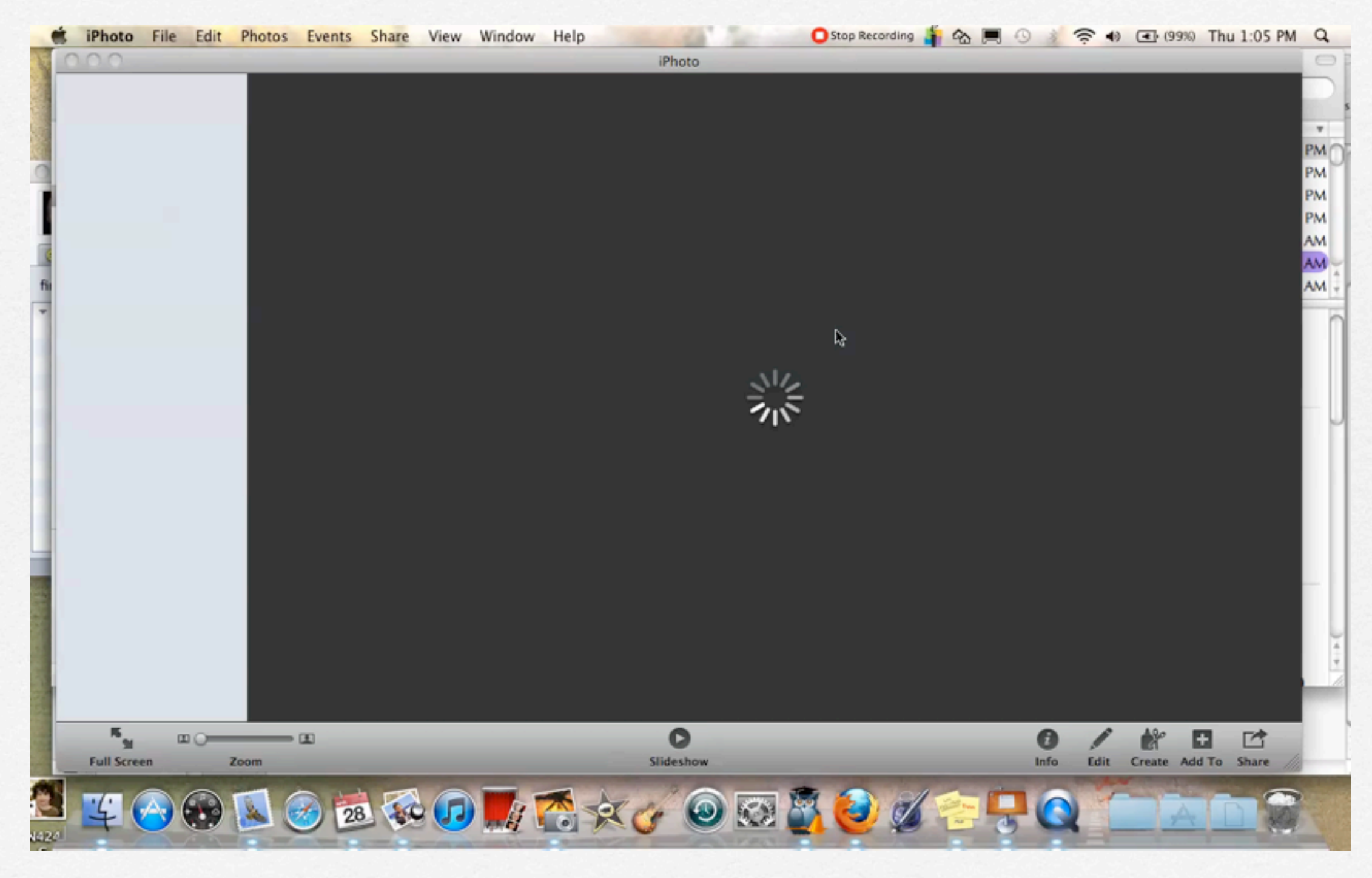

- Drag your movie onto your desktop for easy access to it.
- Launch iMovie and string video clips together into a full length movie.
- Add your movie to your teacher website.
- Import your vídeo into Glogster or Animoto.
- Add vídeo to your blog or wikispace.

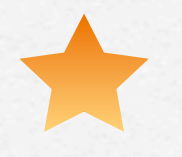

Drag your movie onto your desktop for easy access to it.

- Launch iMovie and string video clips together into a full length movie.
- Add your movie to your teacher website.
- Import your vídeo ínto Glogster or Anímoto.
- Add vídeo to your blog or wikispace.

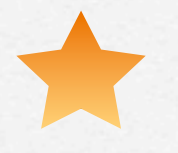

Drag your movie onto your desktop for easy access to it.

- Launch iMovie and string video clips together into a full length movie.
- Add your movie to your teacher website.
- Import your vídeo ínto Glogster or Anímoto.
- Add vídeo to your blog or wikispace.

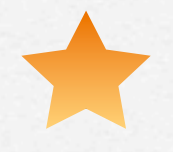

Drag your movie onto your desktop for easy access to it.

Launch imovie and string video clips together into a full length movie.

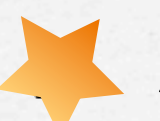

Add your movie to your teacher website.

- Import your video into Glogster or Animoto.
- Add vídeo to your blog or wikispace.

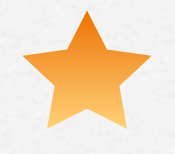

Drag your movie onto your desktop for easy access to it.

Launch íMovíe and string vídeo clips together into a full length movie.

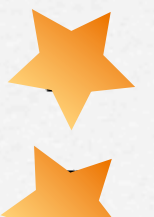

Add your movie to your teacher website.

Import your vídeo ínto Glogster or Anímoto.

Add vídeo to your blog or wikispace.

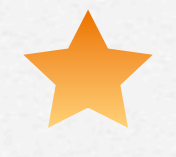

Drag your movie onto your desktop for easy access to it.

Launch íMovíe and string video clips together into a full length movie.

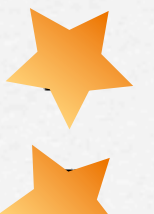

Add your movie to your teacher website.

Import your vídeo ínto Glogster or Anímoto.

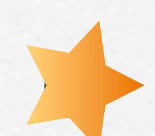

🔶 Add vídeo to your blog or wikispace.

# Bright Ideas\* \*For the Classroom

1

# S Creekee

# Bright Ideas\* \*For the Classroom

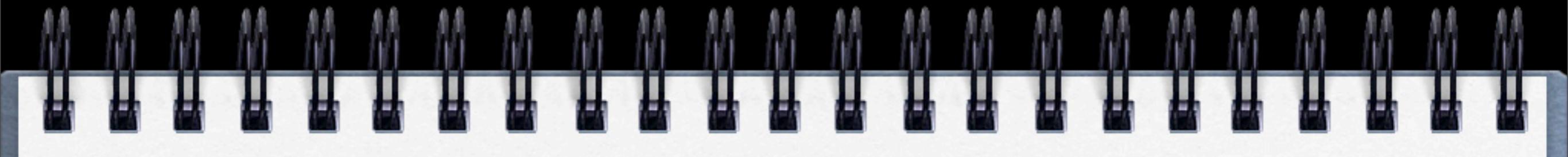

## Share work with others! You've finally got an audience!

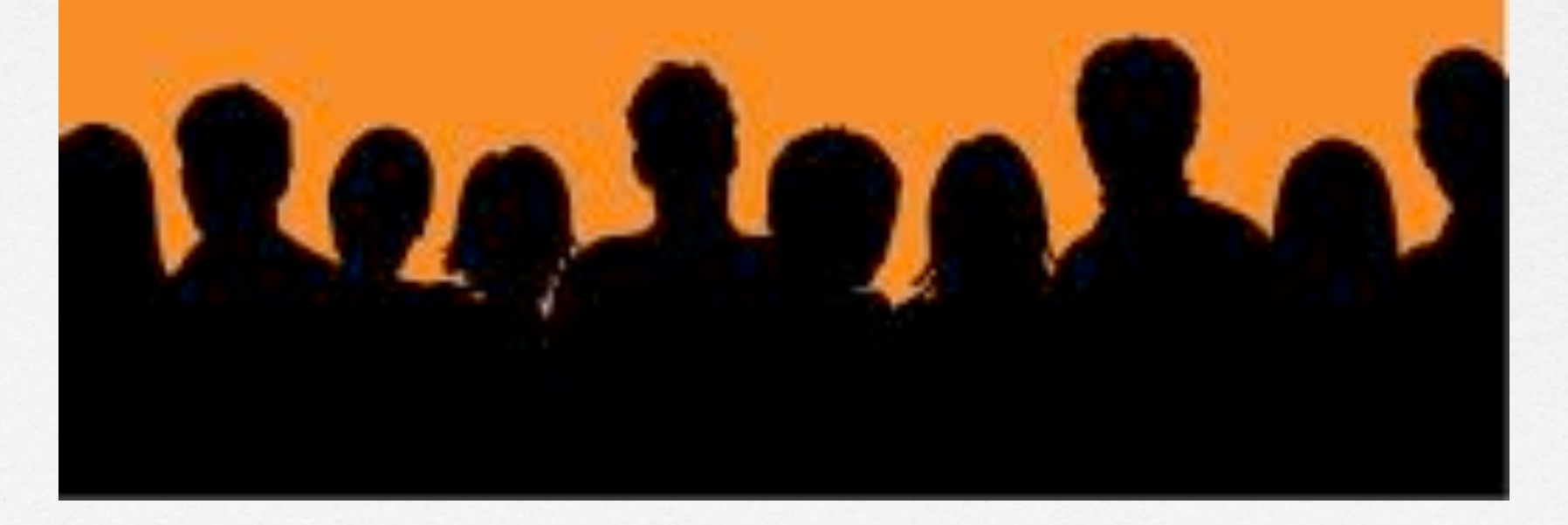

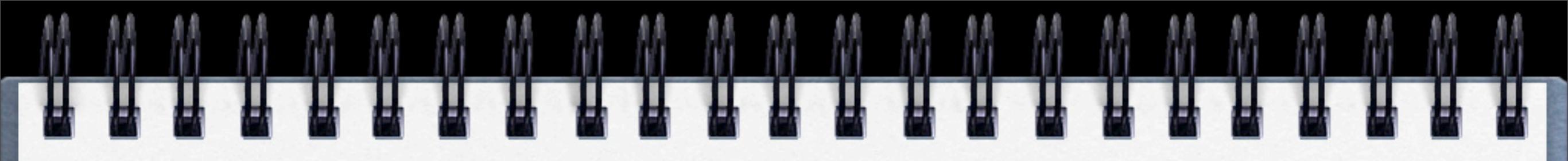

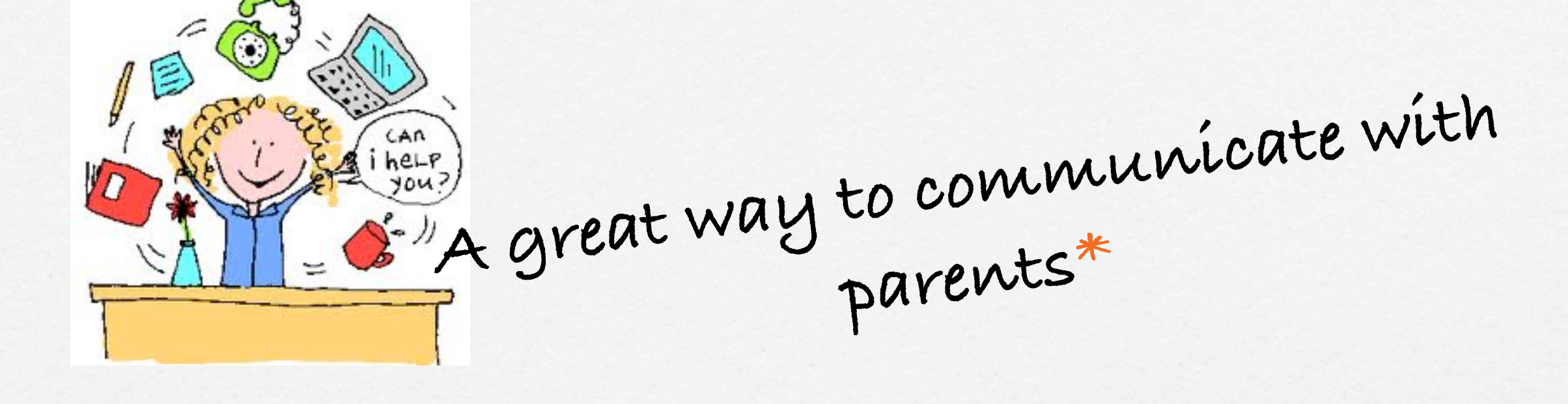

Use during conferences
make a movie to show for Back to School night

\*beside ALL the other ways we communicate! ...

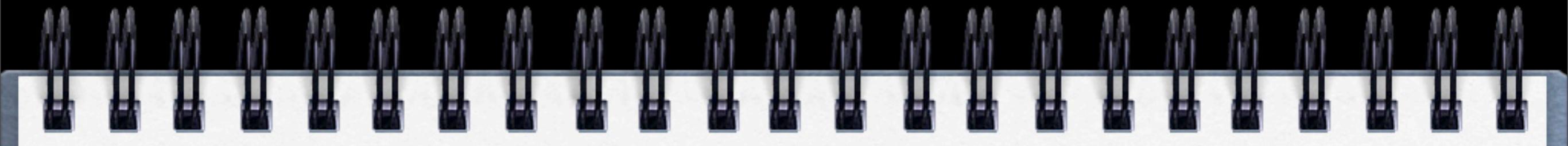

Share learning between groups or individuals ...

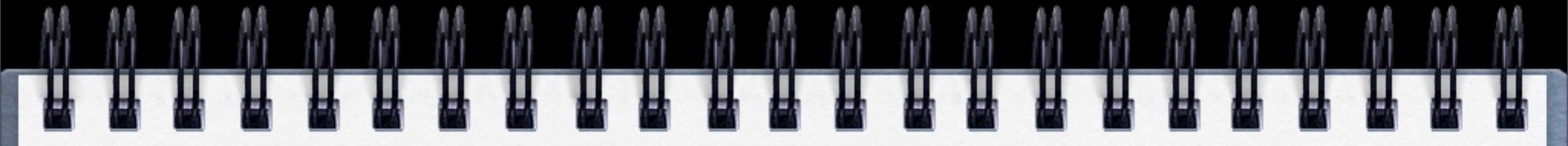

#### Share learning between groups or individuals ...

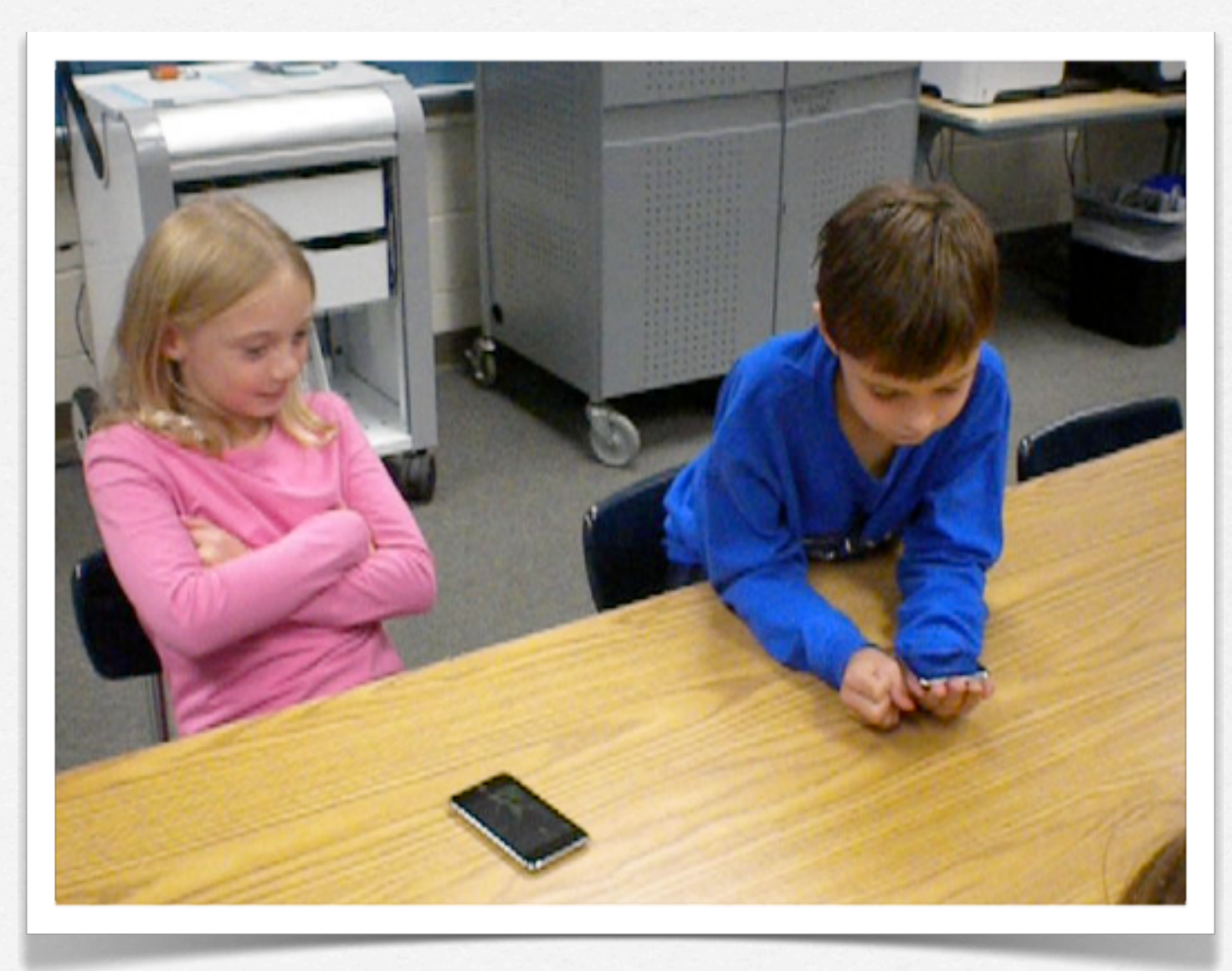

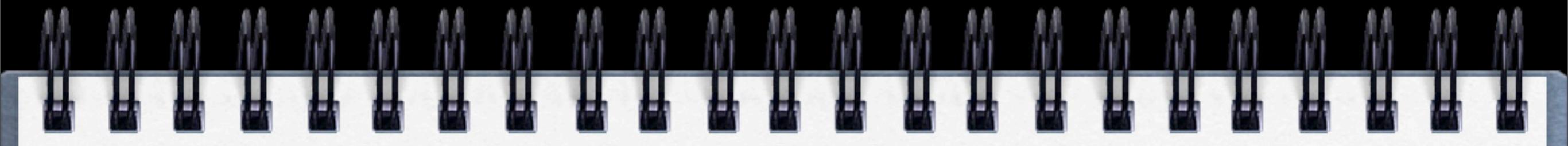

# Share with students who are absent or homebound.\*

\*a great way to make someone's day!

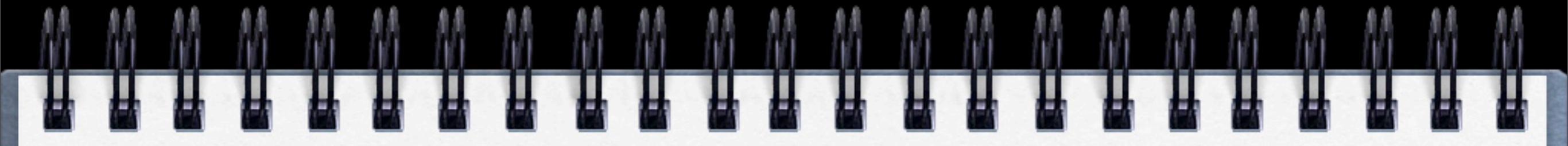

# Share with students who are absent or homebound.\*

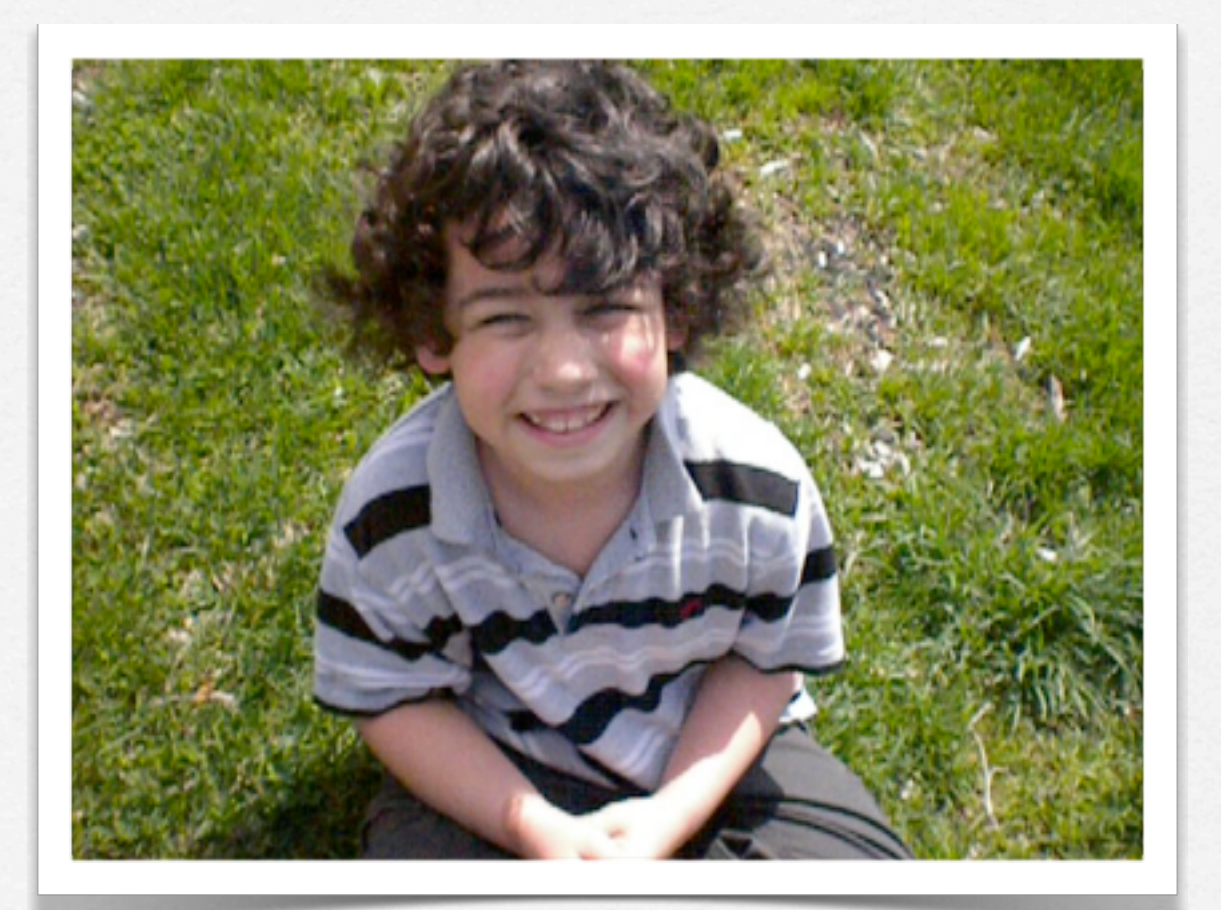

\*a great way to make someone's day!

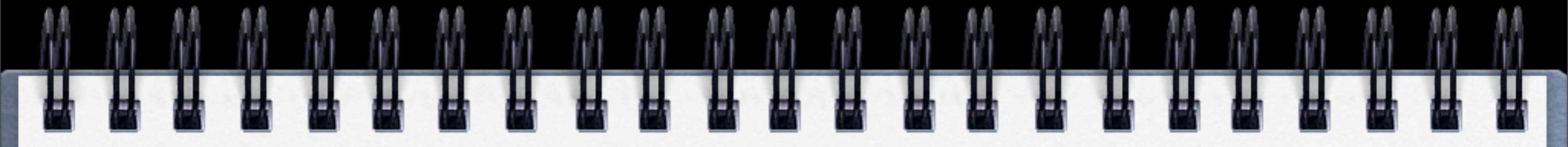

#### Perform plays or present projects.\*

\*Practice public speaking skills!

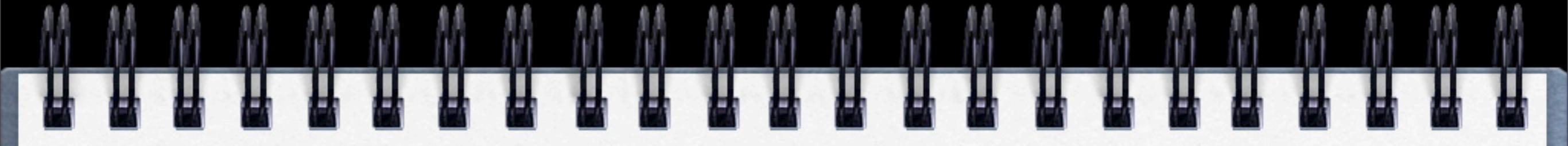

### Perform plays or present projects.\*

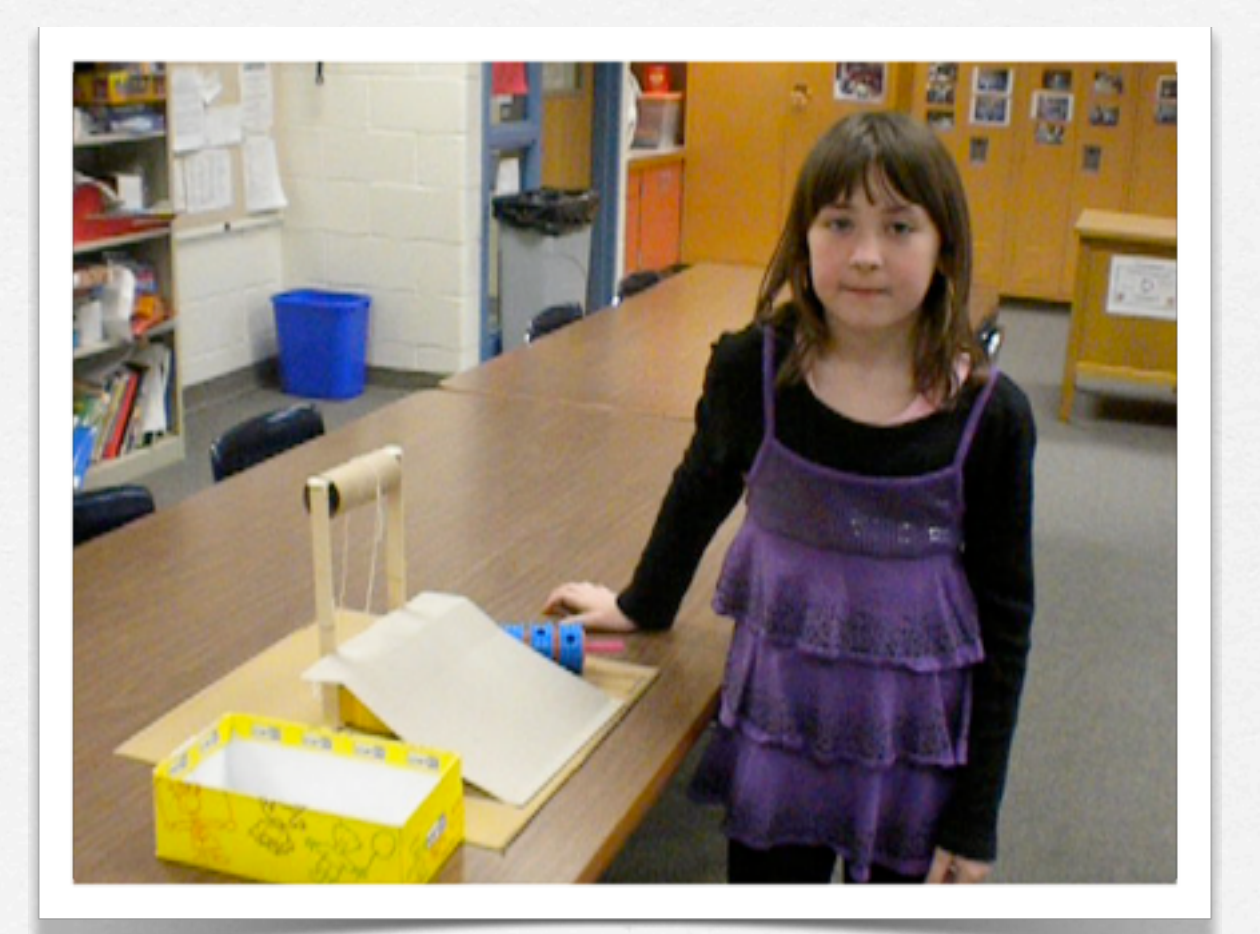

\*Practice public speaking skills!

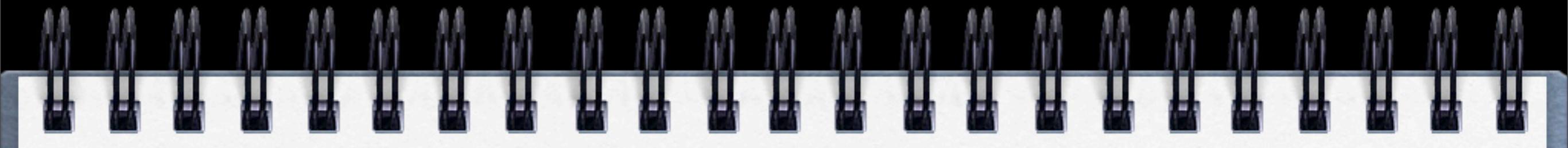

### use the movie as part of the lesson!\*

\*Kids love to show off

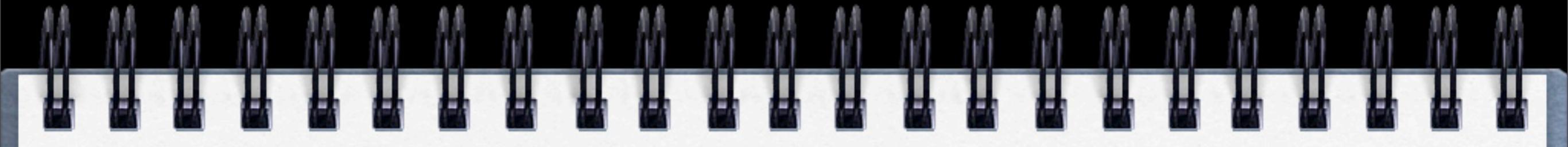

### use the movie as part of the lesson!\*

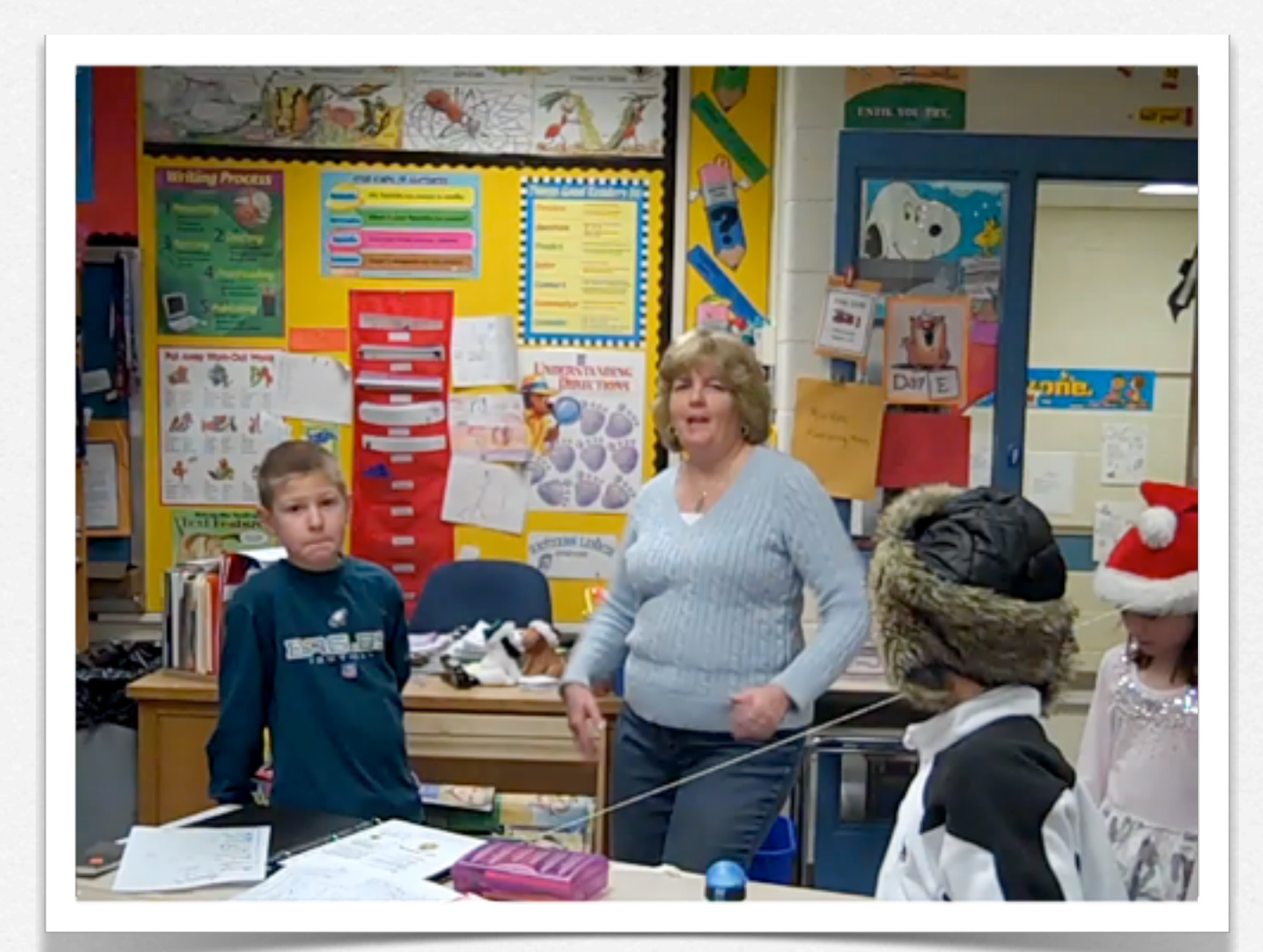

\*Kids love to show off

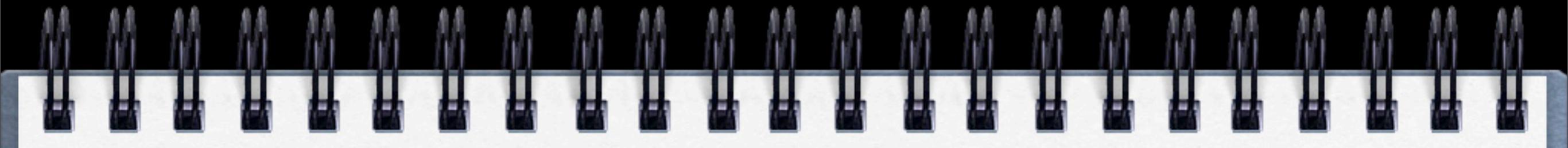

### Wonderful for peer instruction\*

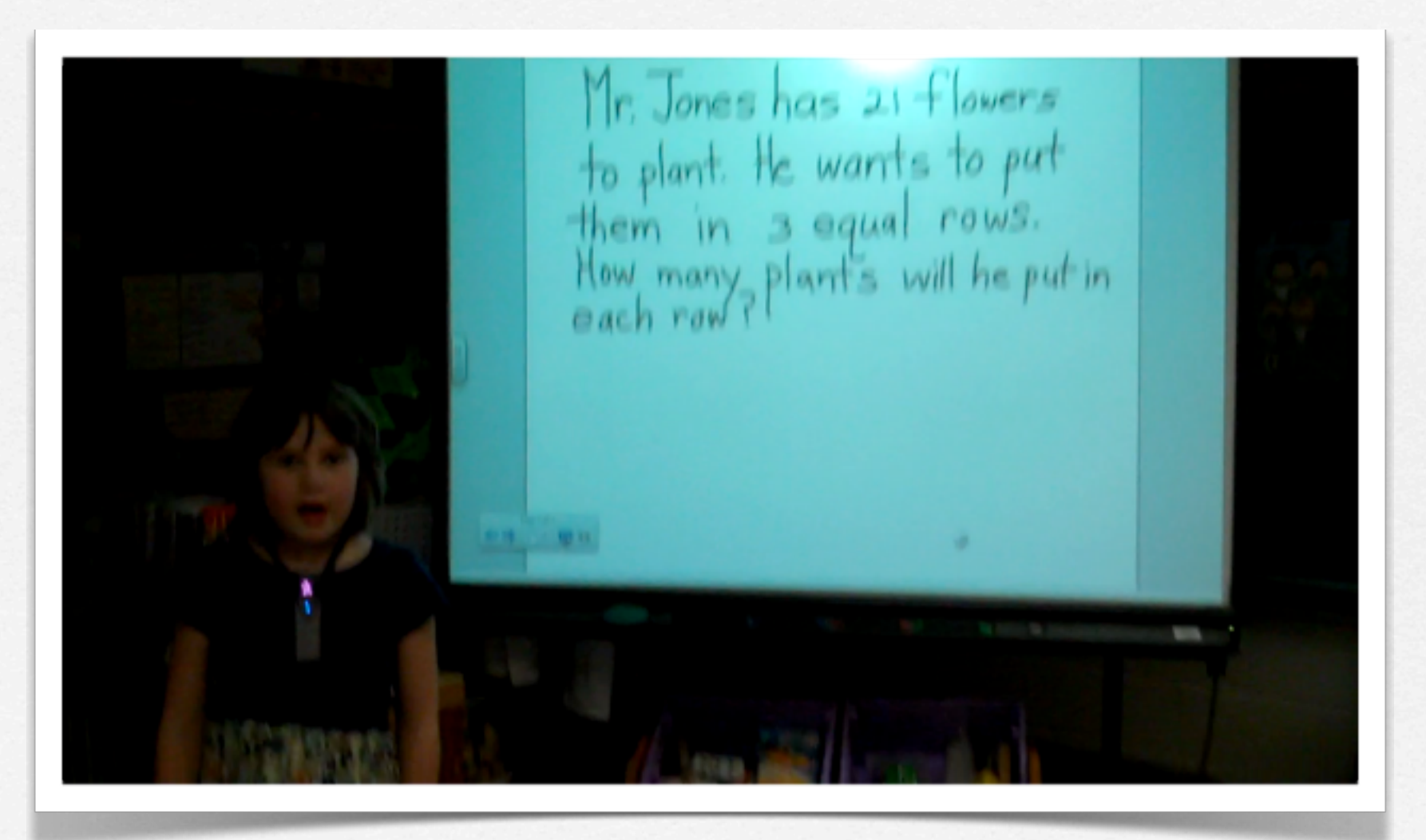

\*Especially to reinforce lessons

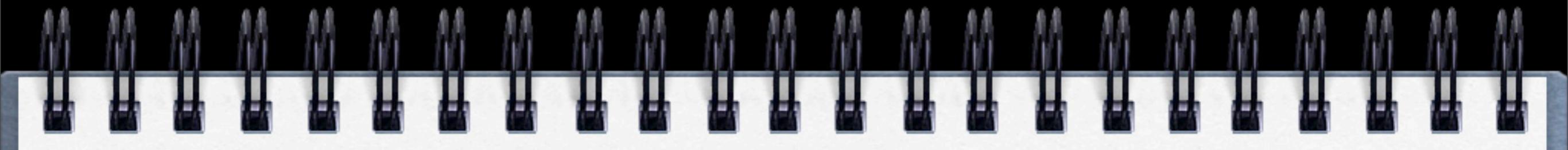

Record field trips!\*

\*and share them so students know what to expect.

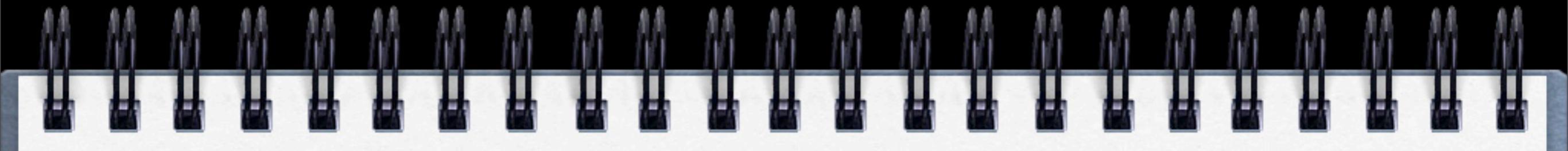

#### Record field trips!\*

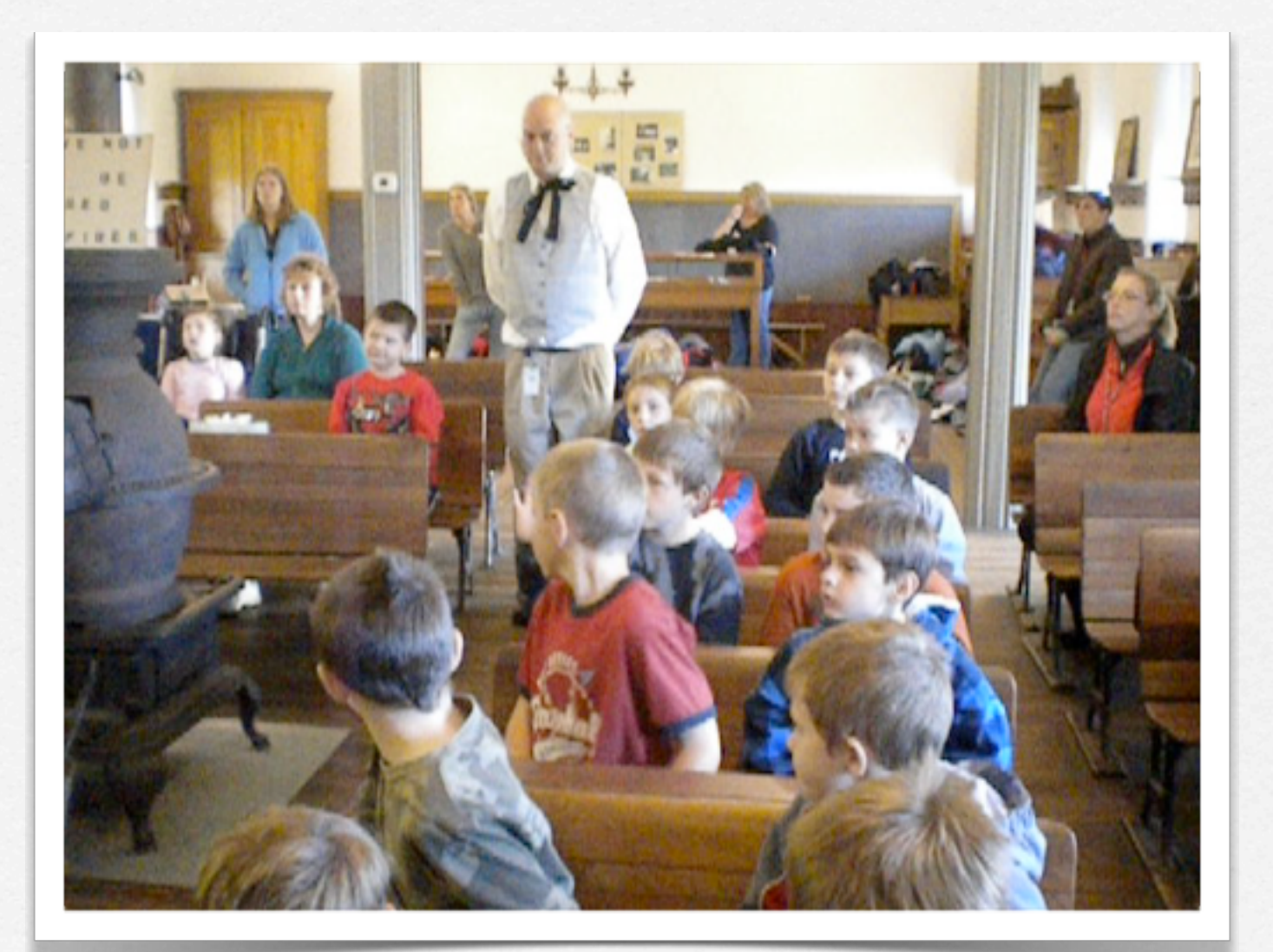

\*and share them so students know what to expect.

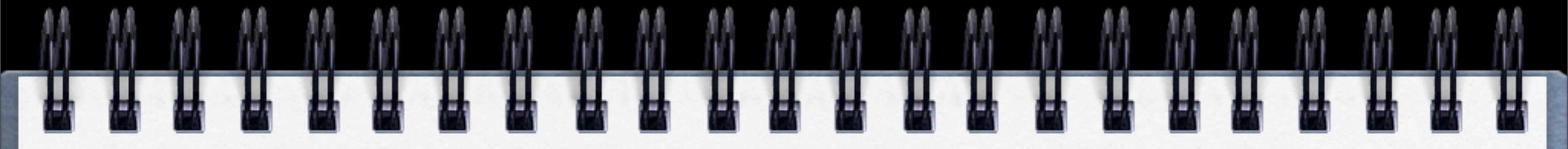

Record special school events!\*

\*Makes memories and good for end-of-the-year movies!

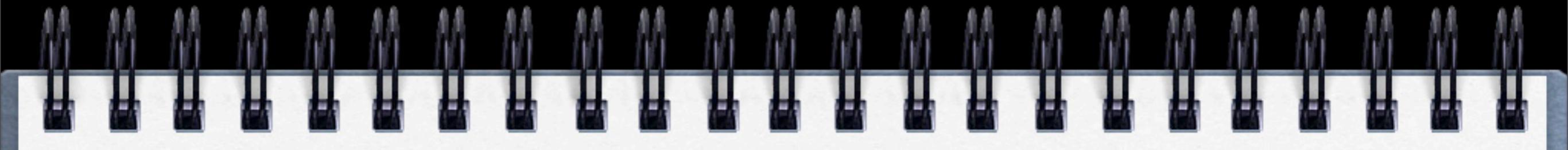

#### Record special school events!\*

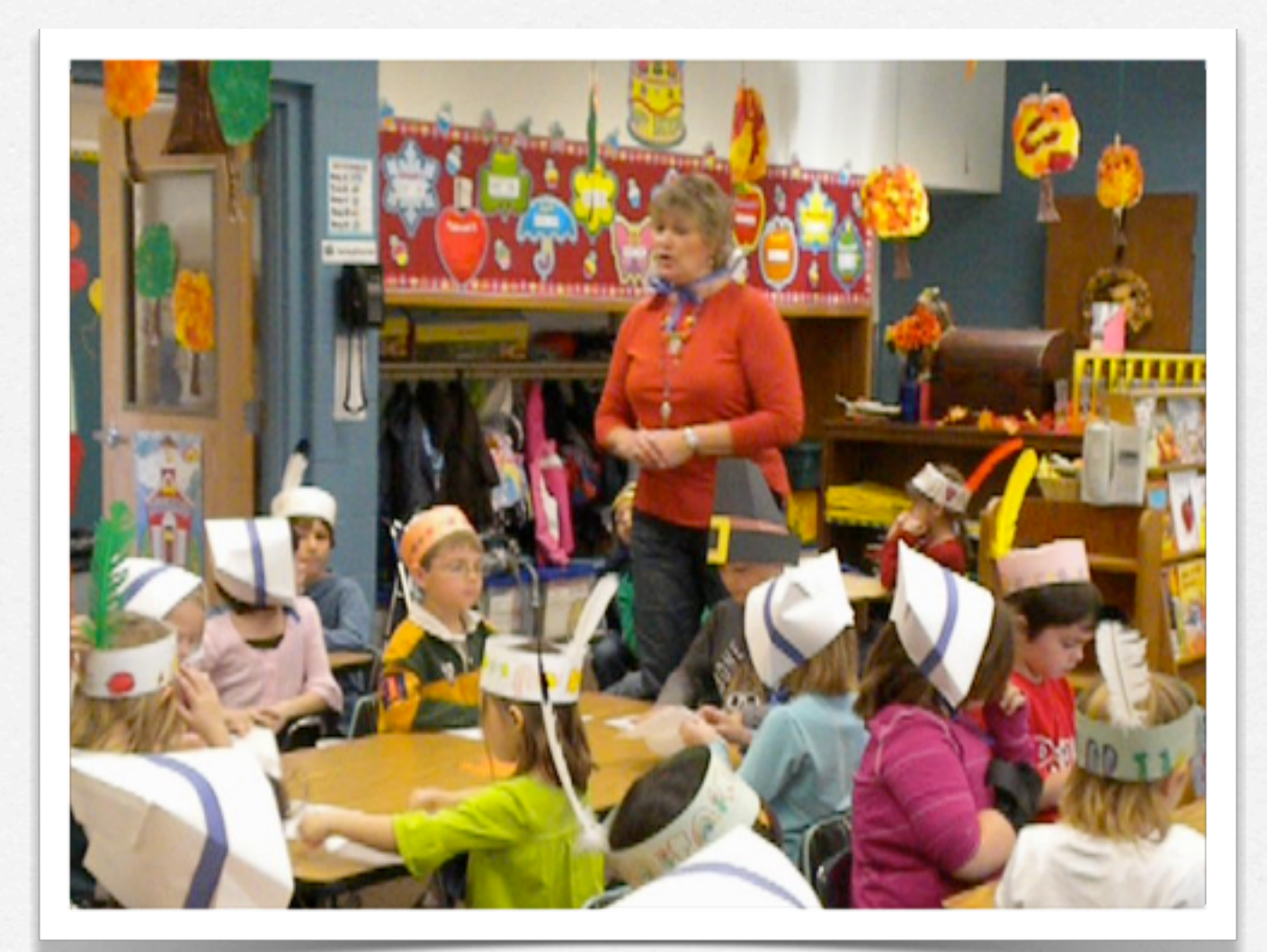

\*Makes memories and good for end-of-the-year movies!

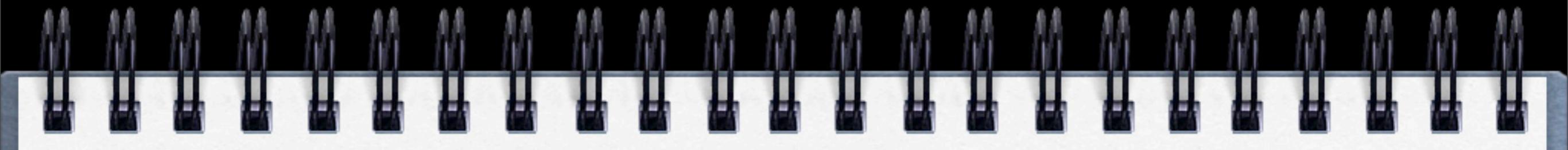

use as a tutorial!\*

\*for example Modeling Good Behavior!

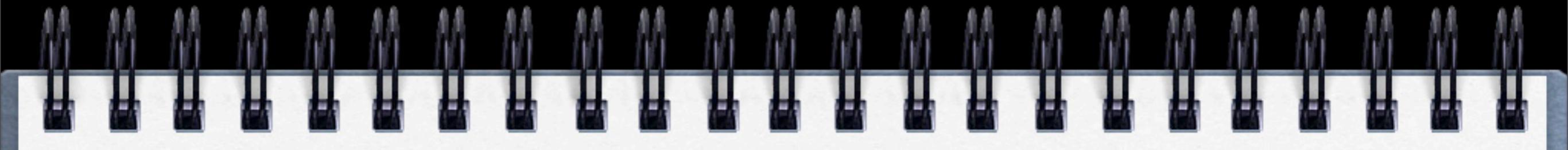

#### use as a tutorial!\*

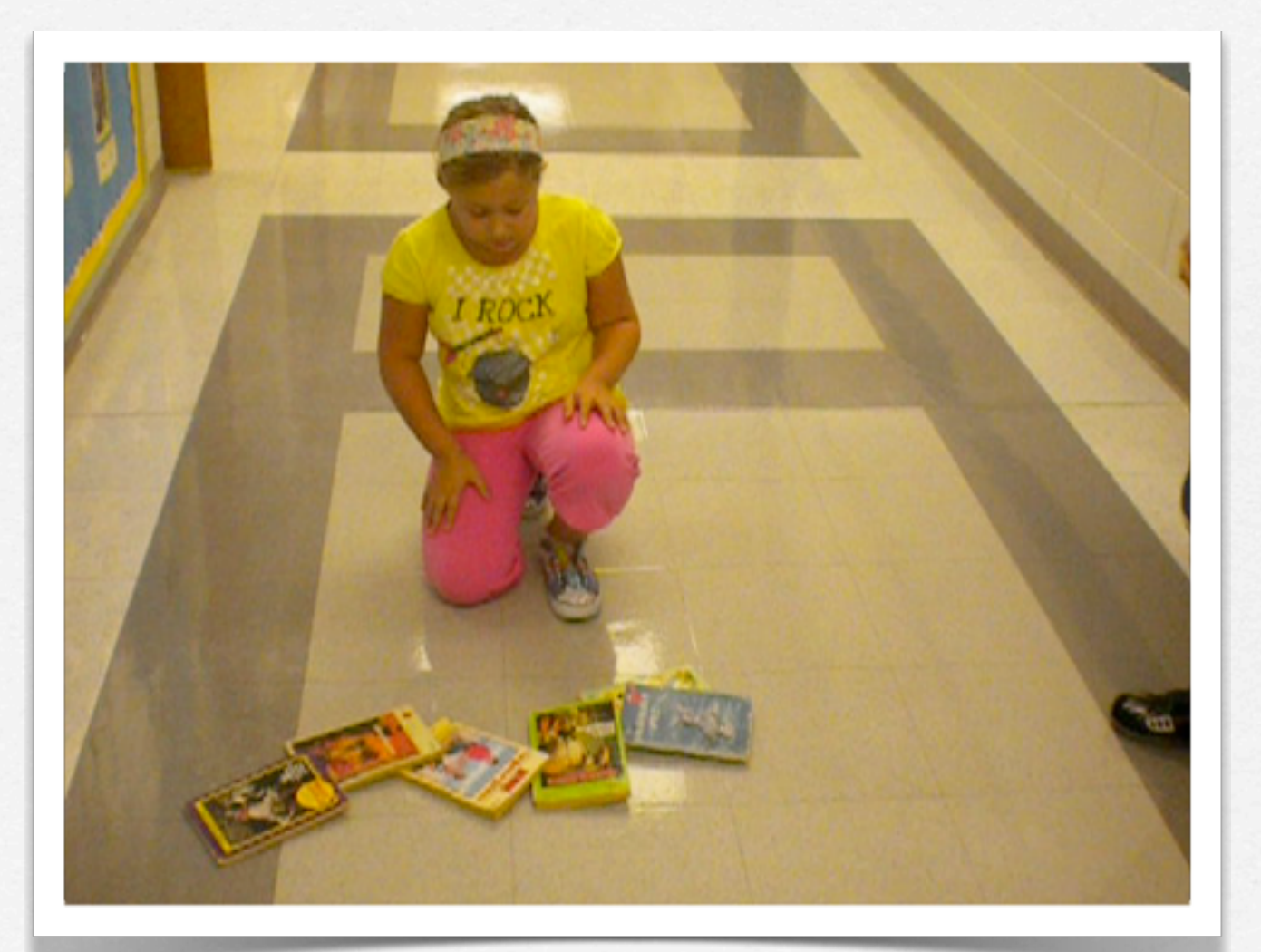

\*for example Modeling Good Behavior!

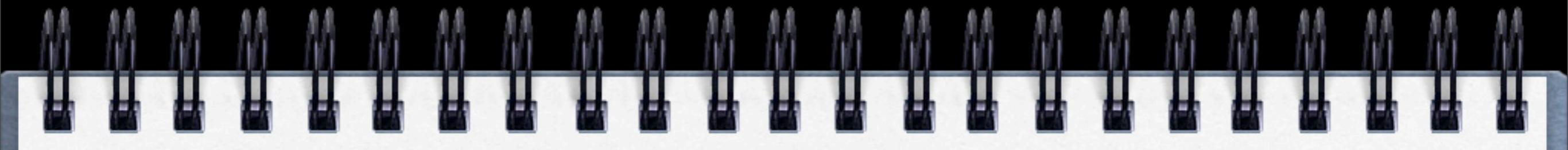

#### use the movie to make a voice Thread!\*

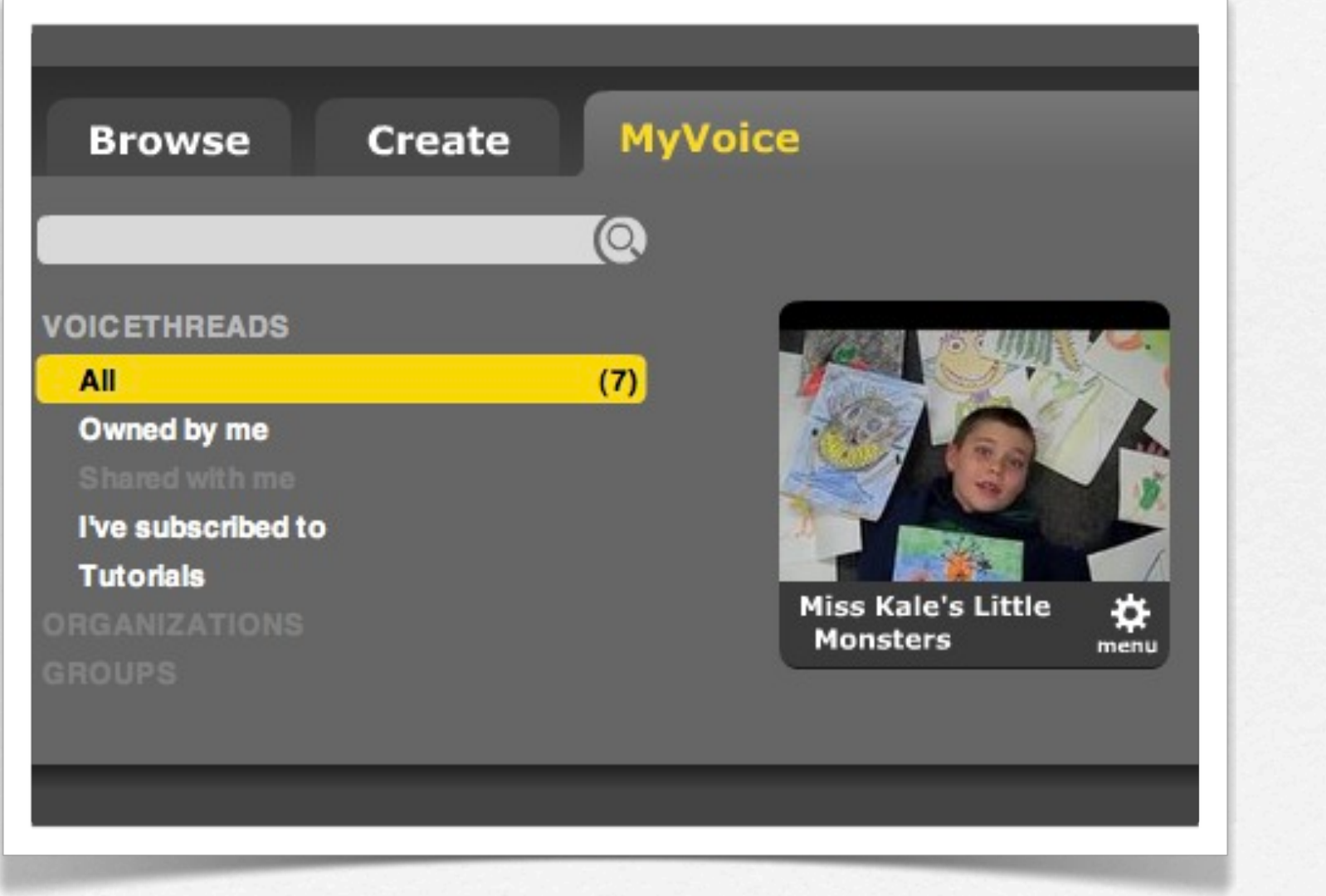

\*A very interactive experience!

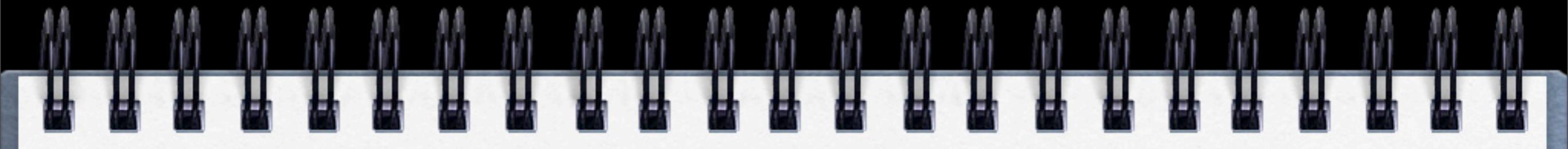

#### Use the movie to make or an Animoto!\*

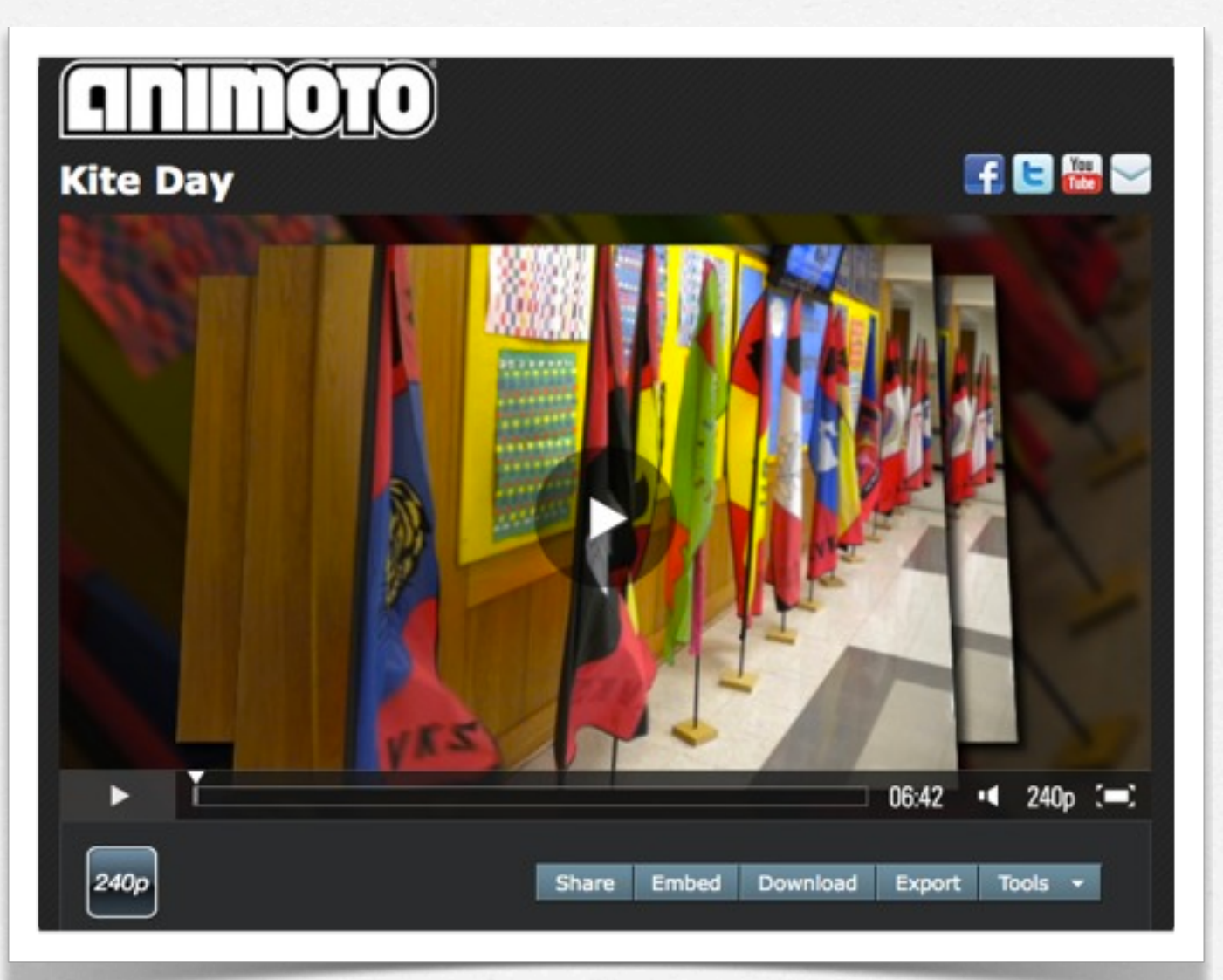

\*Come to our Animoto session!

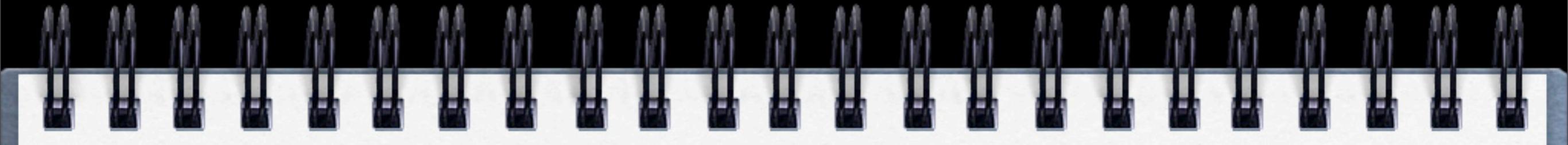

#### And there's MORE ...

 Make a video thesaurus
Replace the "worn-out" words with words that can take their place.

> • Teachers video tape themselves • Great for self reflection

Writer of the Week
Have students read or share something that they've written with the rest of the class.

Green Screen Movies

Super cool way to make movies and iMovie gives you the ability to do it!

#### Even MORE ...

### Make a video bookcast Record students talking about their favorite books. Have them record a recommendation.

• Record students working in groups • Show problem solving and collaboration skills.

• Record Math Problems • Have students solve math problems for the camera.

#### Science Experiments

Demonstrate science! Less mess and you can re-use the movie!

# Now it's your turn\*

\*Let's Brainstorm ideas together

# Now it's your turn\*

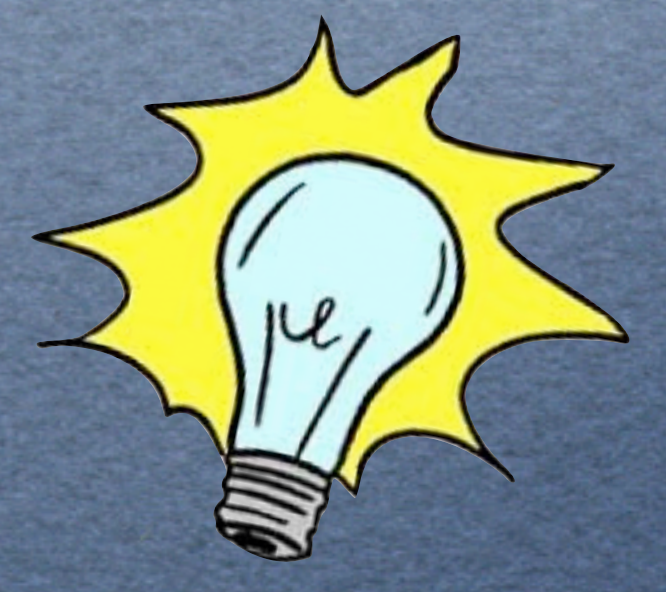

\*Let's Brainstorm ideas together